# Útmutató

A KÜJ és KTJ számot elektronikusan kell igényelni a területileg illetékes környezetvédelmi hatóságtól. Az igénylés feltétele, hogy az igénylő rendelkezzen ügyfélkapu hozzáféréssel, amennyiben ilyen nincs, az okmányirodában kell igényelni személyesen.

Amennyiben a vállalkozás rendelkezik ügyfélkapu hozzáféréssel a KÜJ és KTJ számok igénylése a következők szerint történik:

A KÜJ és KTJ számot az Általános Nyomtatványkitöltő (ÁNYK) program segítségével lehet igényelni. Amennyiben a számítógépen nincs telepítve az ÁNYK program, akkor azt az alábbi internetes oldalról lehet telepíteni:

https://ugyintezes.magyarorszag.hu/szolgaltatasok/adonyomtatvany.html

Az ÁNYK program egy nyomtatvány kezelő program, ahhoz hogy KÜJ és KTJ számot tudjunk igényelni az erre rendszeresített elektronikus nyomtatványokat is telepíteni szükséges. Ezt a következő internetes oldalról lehet megtenni:

http://web.okir.hu/hu/urlapok

Az említett azonosítók igényléséhez a "KAR-Környezetvédelmi alapnyilvántartáshoz szükséges adatok, valamint az adatokban bekövetkezett változások bejelentése" című nyomtatványt kell letölteni. Az egérrel a nyomtatvány nevére kattintunk:

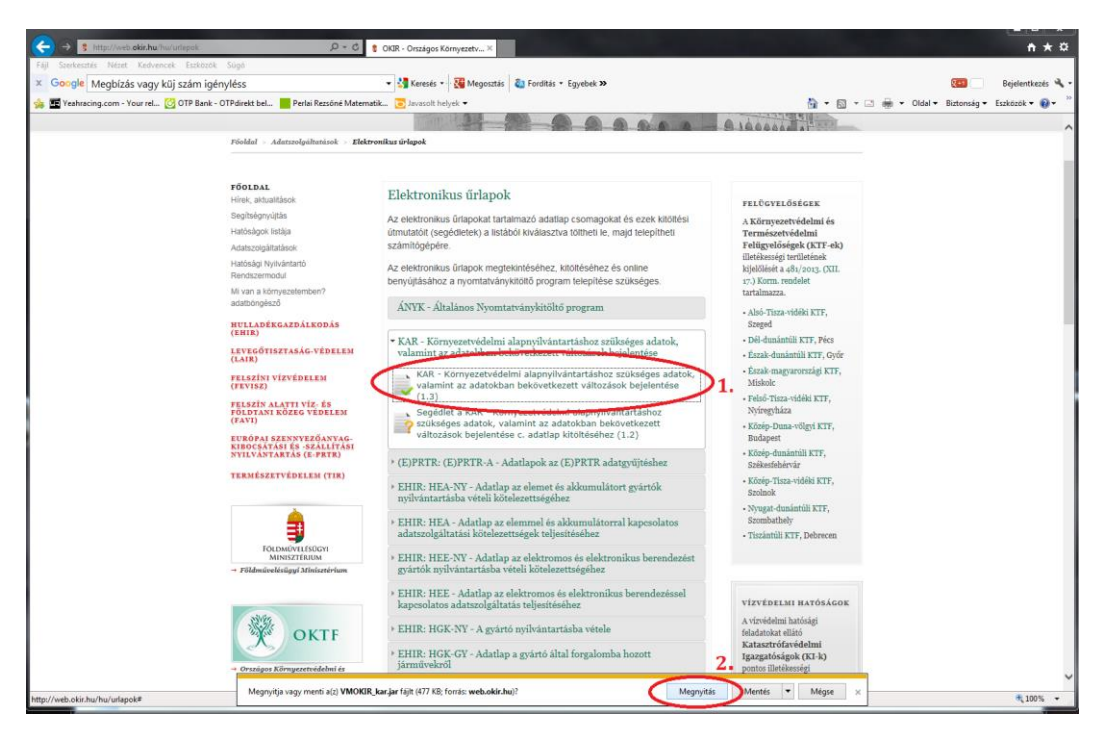

Ezt követően megnyílik az ÁNYK program "nyomtatvány telepítése" ablaka itt értelemszerűen a tovább gombra kell kattintani az egérrel.

| ANYK                                                                                                    | Nyomtatvány telepítése                                                                                                    |                                                                                                    | zetv×                                                                                                    |                                                                                                    |
|----------------------------------------------------------------------------------------------------|----------------------------------------------------------------------------------------------------|----------------------------------------------------------------------------------------------------|----------------------------------------------------------------------------------------------------|----------------------------------------------------------------------------------------------------|
| 1011110110101010110<br>1010101011010000110<br>010010010110100<br>010010010111000<br>0100100110111000<br>01010010110110010<br>01010010100100100<br>1100100100100100100<br>1100101000100 | Új nyomtatványokat telepíthet ezzel a pro                                                                                                    | grammal                                                                                                    | Megosztás 🗞 Fordítás - Egyebek.»                                                                                                    |                                                                                                    |
|                                                                                                    | Visza<br>Adatszajálitások<br>Hadaszajálitások<br>Hadaszemodul<br>Mi van a környezelemben?<br>adatbonjeszű<br>HILLDÉRGAZDÁLKODÁS<br>(HIS.)<br>HILLDÉRGAZDÁLKODÁS<br>(HIS.)<br>HILLDÉRGAZDÁLKODÁS<br>(HIS.)<br>HILLDÉRGAZDÁLKODÁS<br>(HIS.)<br>HILLDÉRGAZDÁLKODÁS<br>(HIS.)<br>HILLDÉRGAZDÁLKODÁS<br>(HIS.)<br>HILLDÉRGAZDÁLKASI<br>KORSTATASI (HIS.)<br>HILLDÉRGAZDÁLKASI<br>KILLDÉRGAZDÁLKASI<br>HILLDÉRGAZDÁLKASI<br>HILLDÉRGAZDÁLKASI<br>HILLDÉRGAZDÁLKASI<br>KILLDÉRGAZDÁLKASI<br>KILLDÉRGAZDÁLKASI<br>KILLDÉRGAZDÁLKASI<br>KILLDÉRGAZDÁLKASI<br>KILLDÉRGAZDÁLKASI<br>HILLDÉRGAZDÁLKASI<br>HILLDÉRGAZDÓLKASI<br>HILLDÉRGAZDÓLKASI<br>HILLDÉRGAZDÓLKASI<br>HILLDÉRGAZDÁLKASI | Tovább<br>számítógépére<br>Az elektronikus<br>benyúljásához<br>ÁNYK - Álta<br>* KAR - Körr<br>valamint az<br>* Segédie<br>? szűkség<br>változát<br>* (E)PRTR. ()<br>> EHIR: HEA<br>adatszolgál<br>> EHIR: HEE | pokat tartalmazó a datlap csomagokal és ezek kilöltési<br>pokat tartalmazó a datlap csomagokal és ezek kilöltési<br>i űrlapok megtekintéséhez, kilöltéséhez és online a<br>nyomtatványkítöltő program<br>vezetvédelmi alapnyilvántartáshoz szükséges adatok,<br>adatokban bekövetkezett változások bejelentése<br>Grnyezetvédelmi alapnyilvántartáshoz szükséges adatok,<br>adatokban bekövetkezett változások bejelentése<br>ta z adatokban bekövetkezett változások bejelentése<br>ta z adatokban bekövetkezett változások bejelentése<br>ta kark - Könyezetvédelmi alapnyilvántartáshoz<br>pse adatok, valmánt az adatokban bekövetkezett<br>sök bejelentése c. adatlap kitöltéséhez (1.2)<br>E)PRTR-A - Adatlapok az (E)PRTR adatgyűjtéshez<br>NY - Adatlap az elemtel és alokumulátort gyártók<br>seba vétéli kötelezettségéhez<br>NY - Adatlap az elektromos és elektronikus berendezést | <ul> <li>FILÖGYELÖSÉGEK</li> <li>A KÖrnyzetevkédelmi és<br/>Természetvkédelmi<br/>Felitgyelőségek (KTT-ek)<br/>illetékseségi területének<br/>kiglölősét a 45/2003. (XIL<br/>17.) XOrm neddett<br/>tartalmazza.</li> <li>Alső-Tisza-vidéki KTT,<br/>Szeged</li> <li>Döl-dmántúli KTF, Oyör</li> <li>Észak-magyaroszági KTF,<br/>Miskolc</li> <li>Felső-Tisza-vidéki KTF,<br/>Szölgebérává</li> <li>Közép-Tisza-vidéki KTF,<br/>Szölgebérává</li> <li>Közép-Tisza-vidéki KTF,<br/>Szölgebérává</li> <li>Közép-Tisza-vidéki KTF,<br/>Szölgebérává</li> <li>Közép-Tisza-vidéki KTF,<br/>Szölgebérává</li> <li>Nyagat-dunántúli KTF,<br/>Szombathely</li> <li>Tiszántúli KTF, Debrecen</li> </ul> |
|                                                                                                    | <ul> <li>Foldmusseleiügyi Minizetérium</li> <li>OKTF</li> <li>Országos Környezeteidelmi és<br/>Természeteidelmi Féldügyelőség</li> </ul>                                                                                                    | <ul> <li>gyartok nyil</li> <li>EHIR: HEE<br/>kapcsolatos</li> <li>EHIR: HGK</li> <li>EHIR: HGK</li> <li>EHIR: HGK</li> <li>EHIR- HGK</li> </ul>                                                               | vantartasoa veten zotnezeresegénéz<br>- Adatba pa zelektromos és elektronikus berendezéssel<br>adatszolgáltatás teljesítéséhez<br>- NY - A gyártó nyilvántartásba vétele<br>- GY - Adatlap a gyártó által forgalomba hozott<br>- R Évez adatezolráltatási heialentéc a hulladábbá vílt                                                                                                    | VÍZVÉDELMI HATÓSÁGOK<br>A vizvédelmi hatósági<br>felalatokat ellátó<br>Katasztrősvédelmi<br>Igazgatóságok (KI-k)<br>pontos Illekénségi<br>területének kijelőlésé a                                                                                                    |

A nyomtatvány telepítését követően a befejezés gombra kattintva fejezzük be a műveletet.

|                                                                                                 | Nyomtatvány telepítése                                                                       |                                |                                                   |                                                                                                    |                                                                                                    |                                  |
|-------------------------------------------------------------------------------------------------|----------------------------------------------------------------------------------------------|--------------------------------|---------------------------------------------------|----------------------------------------------------------------------------------------------------|----------------------------------------------------------------------------------------------------|----------------------------------|
|                                                                                                 | További teendők                                                                              |                                |                                                   | Megosztás 🛛 🖏 Fordítás + Egyebek 🍽                                                                                      |                                                                                                    | 😢 🗌 Bejelentkezés                |
| 11101010010010101010                                                                            | Felha                                                                                        | sználás                        |                                                   |                                                                                                    |                                                                                                    | Oldal • Biztonság • Eszközök • 😢 |
| P-10100701101110/01                                                                             |                                                                                              |                                |                                                   |                                                                                                    | 91000000                                                                                                    |                                  |
| A 1010101010100 A 100<br>1010101010100 P 100<br>10101010101010100 P 100<br>10010111010111000100 | A telepitett nyomtatványokat az Általános Nyomtatványkitöltő<br>programmal használhatja fel. |                                | vänykitöltö                                       | ( des al                                                                                                    |                                                                                                    |                                  |
|                                                                                                 | Mara                                                                                         | Minera                         | Defeionár                                         | игарок                                                                                                    | FELÜGYELŐSÉGEK                                                                                                    |                                  |
|                                                                                                 | megae                                                                                        | VISSZa                         | Deteletes                                         | apokat tartalmazó adatlap csomagokat és ezek kitöltési<br>metetek) a listából kiválasztva töltheti le, majd telepítheti | A Környezetvédelmi és<br>Természetvédelmi                                                                                   |                                  |
|                                                                                                 | Adatszolgáltatások<br>Hatósági Nyllvántarló<br>Rendszermodul<br>Mi van a körmvezeten         | nben?                          | számítógépére<br>Az elektroniku:<br>benyújtásához | s ürlapok megtekinléséhez, kitöltéséhez és online<br>a nyomtatványkítöltő program telepítése szükséges.                 | Felügyelőségek (KTF-ek)<br>illetékességi területének<br>kijelőlését a 481/2013. (XII.<br>17.) Korm. rendelet<br>tartalmarra |                                  |
|                                                                                                 | adatböngésző                                                                                 |                                | ÁNYK - Ált                                        | alános Nyomtatványkitöltő program                                                                                       | <ul> <li>Alsó-Tisza-vidéki KTF,</li> </ul>                                                                                  |                                  |
|                                                                                                 | HULLADÉKGAZDÁ<br>(EHIR)                                                                      | LKODÁS                         | - VAD - FR                                        | والمعالية والمعالية والمعالية والمعالية والمعالية والمعالية والمعالية والمعالية والمعالية والمعالية والمعالية           | Szeged                                                                                                    |                                  |
|                                                                                                 | LEVEGÖTISZTASÁ<br>(LAIR)                                                                     | G-VÉDELEM                      | valamint az                                       | adatokban bekövetkezett változások bejelentése                                                                          | <ul> <li>Észak-dunántúli KTF, Győr</li> </ul>                                                                               |                                  |
|                                                                                                 | FELSZÍNI VÍZVÉD<br>(FEVISZ)                                                                  | ELEM                           | KAR - )<br>valamin                                | Környezetvédelmi alapnyilvántartáshoz szükséges adatok,<br>at az adatokban bekövetkezett változások bejelentése         | <ul> <li>Eszak-magyarországi KTF,<br/>Miskolc</li> </ul>                                                                    |                                  |
|                                                                                                 | FELSZÍN ALATTI V<br>FÖLDTANI KÖZEG<br>(FAVI)                                                 | VÉDELEM                        | Segédi<br>Szüksé                                  | et a KAR - Környezetvédelmi alapnyilvántartáshoz<br>ges adatok, valamint az adatokban bekövetkezett                     | <ul> <li>reiso-risza-vinesi KTF,<br/>Nyiregyháza</li> <li>Közép-Duna-völgyi KTF,</li> </ul>                                 |                                  |
|                                                                                                 | EURÓPAI SZENNY<br>KIBOCSÁTÁSI ÉS                                                             | EZŐANYAG-<br>SZÁLLÍTÁSI        | változá                                           | sok bejelentése c. adatlap kitöltéséhez (1.2)                                                                           | Budapest                                                                                                    |                                  |
|                                                                                                 | NYILVANTARTAS                                                                                | (E-PETE)                       | • (E)PRTR: (                                      | E)PRTR-A - Adatlapok az (E)PRTR adatgyűjtéshez                                                                          | Székesfehérvár                                                                                                    |                                  |
|                                                                                                 | TERMESZETVEDEI                                                                               | LEM (TTR)                      | • EHIR: HEA                                       | A-NY - Adatlap az elemet és akkumulátort gyártók<br>ásba vételi kötelezettségéhez                                       | <ul> <li>Közép-Tisza-vidéki KTF,<br/>Szolnok</li> </ul>                                                                     |                                  |
|                                                                                                 | \$                                                                                           |                                | <ul> <li>EHIR: HE/<br/>adatszolgál</li> </ul>     | A - Adatlap az elemmel és akkumulátorral kapcsolatos<br>tatási kötelezettségek teljesítéséhez                           | <ul> <li>Nyugat-dunäntüli KTF,<br/>Szombathely</li> <li>Tiszántüli KTF, Debrecen</li> </ul>                                 |                                  |
|                                                                                                 | → Földmüvelésügyi 3                                                                          | ESUGYI<br>RIUM<br>Einisztérium | <ul> <li>EHIR: HEI<br/>gyártók nyi</li> </ul>     | i-NY - Adatlap az elektromos és elektronikus berendezést<br>Ivántartásba vételi kötelezettségéhez                       |                                                                                                    |                                  |
|                                                                                                 |                                                                                              |                                | • EHIR: HEF<br>kapesolatos                        | - Adatlap az elektromos és elektronikus berendezéssel<br>adatszolgáltatás teljesítéséhez                                | vízvédelmi hatóságok                                                                                                    |                                  |
|                                                                                                 | o o                                                                                          | KTF                            | > EHIR: HGH                                       | C-NY - A gyártó nyilvántartásba vétele                                                                                  | A vízvédelmi hatósági<br>feladatokat ellátó                                                                                 |                                  |
|                                                                                                 | Orszigos Környezs     Termeszetvédelmi                                                       | rtvidelmi és<br>Főfelügyelőség | <ul> <li>EHIR: HGI<br/>járművekrő</li> </ul>      | 5-GY - Adatlap a gyártó által forgalomba hozott<br>I                                                                    | Katasztrófavédelmi<br>Igazgatóságok (KI-k)<br>pontos illetékességi<br>kellikászt killetíkásia                               |                                  |
|                                                                                                 | 10 000000000000000000000000000000000000                                                      | - strange long                 | FHIR-HO                                           | C.R. Évez adatezoleáltatáci heielentéz a hulladékké vált                                                                | terwetenek kijelolesét a                                                                                                    |                                  |

A nyomtatványhoz tartozó segédletet, (kitöltési útmutatót) hasonlóan telepíthetjük az ÁNYK programhoz.

Az előző lépéseket követően készen áll ÁNYK programunk a KÜJ és KTJ szám igénylésére.

# A KÜJ és KTJ szám igénylése

Indítsuk el az ÁNYK programot majd válasszuk ki a VMOKIR\_KAR adatlapot az alábbiak szerint

Klikk az Adatok feliratra ezt követően az Új nyomtatványra.

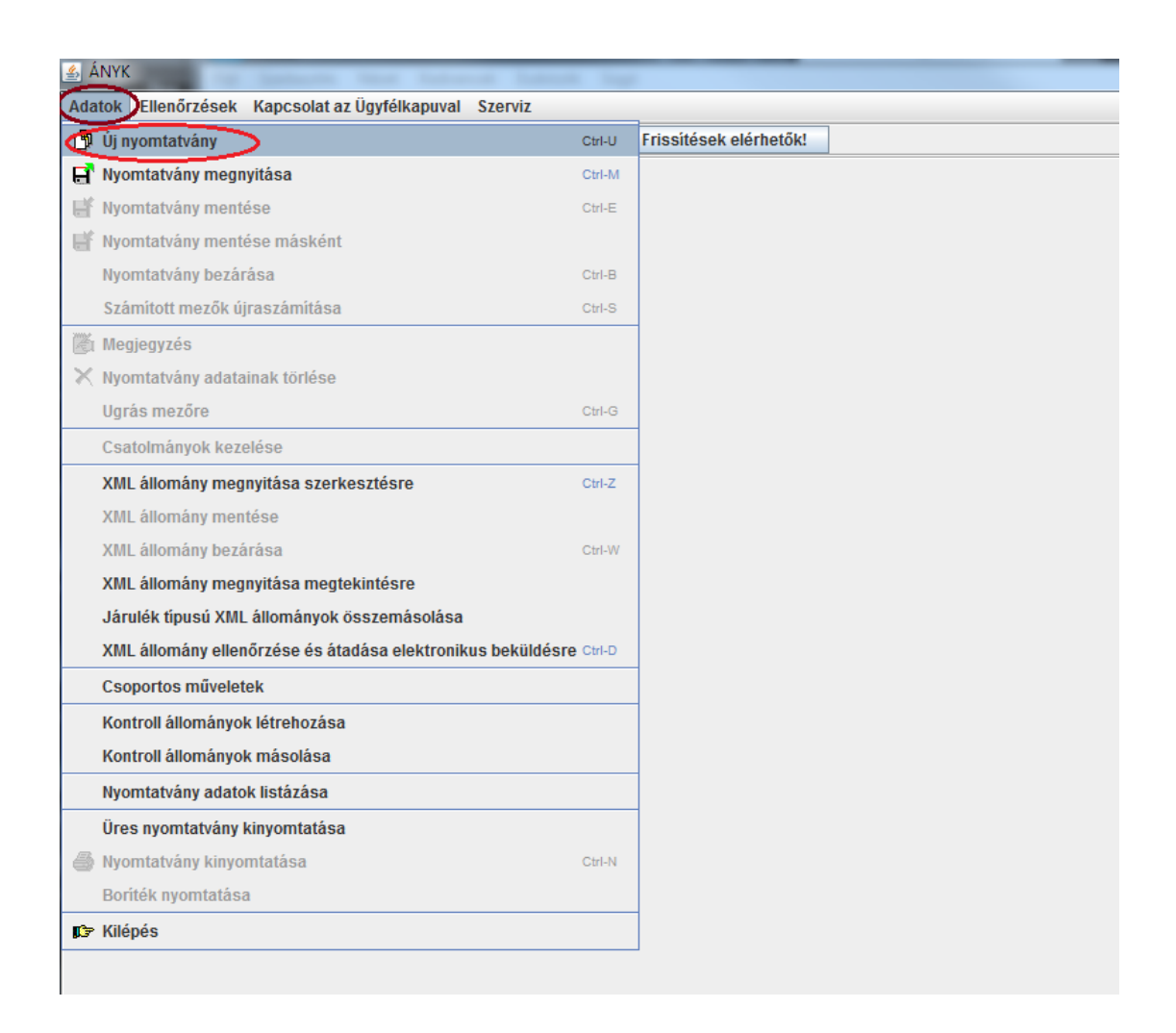

Ezt követően a Sablonok felírat alatt keressük meg a VMOKIR\_KAR nyomtatványt, válasszuk ki egy kattintással, majd nyomjuk meg a megnyitás gombot.

| alant Elektrichek Kapcsolar Ubyfikapurd Sarvit<br>Pri H Kapcal Control Control C                                                                                                    | ÁNYK                     |                               |          |                            |           |                         |   |
|----------------------------------------------------------------------------------------------------|--------------------------|-------------------------------|----------|----------------------------|-----------|-------------------------|---|
| Pick Hir Lif (B)       Die Vick Nate       Pick Alter       Pick Alter       Pick                                                                                                    | datok Ellenőrzések Kapcs | olat az Ügyfélkapuval Szerviz |          |                            |           |                         |   |
|                                                                                                    | ,<br>• • • • • • • • • • | 🗸 🗙 🕺 📾 👼 🏨 🍈                 | r (*     | Frissítések elérhetők!     |           |                         |   |
| Bondow (Kodzanie) Kodzanie) Kodzanie (Kodzanie) Policie) Policie) micranie (Kodzanie) (Kodzanie) (K                                                                                                    |                          |                               |          |                            | 10.0/1    |                         |   |
| Constraint of Links and the second of the second of                                                                                                    | Boritolap KUJ-A lap KU   | J-Biap JOGE IAp KIJ Lap       | HRSZ pot | iap POLI Iap MEGH Iap      |           |                         |   |
| Szűrési feltételek                                                                                                    | 🚣 Létrehozás             |                               |          |                            |           | ×                       |   |
| Otstopok     Otstopok     Petektel       Mportakdor neve     Otstopok     Otecs feldelo       Verdo-dialso ica     Otecs feldelo       Verdo-dialso ica     Otecs feldelo       Starvestel     Otecs feldelo       Verdo-dialso ica     Otecs feldelo       Starvestel     Otecs feldelo       Verdo-dialso ica     Starvestel       Allomán     Otecs feldelo       Starvestel     Otecs feldelo       Starvestel     Otecs feldelo       Verdo-dialso ica     Starvestel       Allomán     Otecs feldelo       Starvestel     Otecs feldelo       Starvestel     Otecs feldelo       Starvestel     Otecs feldelo       Starvestel     Otecs feldelo       Starvestel     Otecs feldelo       Starvestel     Otecs feldelo       Starvestel     Otecs feldelo       Starvestel     Otecs feldelo       Starvestel     MOORP, Laz 1, 3 tem enyk       MOORP, Laz 2, 2 tem enyk     MOORP, Laz 2, 2 tem enyk       MOORP, Laz 2, 1 tem enyk     VMOORP, Laz 2, 1 tem enyk       MOORP, Laz 2, 1 tem enyk     VMOORP, Laz 2, 1 tem enyk       MOORP, Laz 2, 1 tem enyk     VMOORP, Laz 2, 1 tem enyk       MOORP, Laz 2, 1 tem enyk     VMOORP, Laz 2, 1 tem enyk       MOORP, Laz 2, 1 tem enyk     VMOORP, L                                                                                                    | Szűrési feltételek       |                               |          |                            |           |                         |   |
| hymitadian nee Usaopok (Aleca falikita)<br>Hymitadia<br>Verzió-<br>Verzió-<br>Verzió-<br>Verzió-<br>Verzió-<br>Verzió-<br>Szenezel Allonaim Chines falikita)<br>Szenezel Allonaim Chines falikita)<br>Szenezel Allonaim Chines falikita)<br>Szenezel Allonaim Chines falikita)<br>Szenezel Allonaim Chines falikita)<br>Szenezel Allonaim Chines falikita)<br>Szenezel Allonaim Chines falikita)<br>Szenezel Allonaim Chines falikita)<br>MOOKP Jul 2 Same enk<br>MOOKP Jul 2 Same enk<br>MO                                                                                                    |                          | Oralizzali                    |          |                            | F-944-1   |                         |   |
| Informado<br>Verzió de l'Anice Striften<br>Verzió de l'Anice Striften<br>Verzió de l'Anice Striften<br>Seavezet<br>Alionán<br>Szariest Intormáció<br>Szariest Intormáció<br>Verzió ditas oka<br>Szarezet<br>Alionán<br>Nocie Neter<br>Sebonok<br>Sebonok<br>Molici Lui<br>Verzió ditas oka<br>Szarezet<br>Molici Lui<br>Verzió ditas oka<br>Szarezet<br>Molici Lui<br>Szarezet<br>Molici Lui<br>Szarezet<br>Mo | Nyomtatvány neve         | Uszlopok                      |          | (Nincs feltétel)           | Feitetei  |                         |   |
| Verzó sia (Prince Hellen)<br>Szervezet (Mince Hellen)<br>Szervezet (Mince Hellen)<br>Szervezet (Mince Hellen)<br>Szervezet (Mince Hellen)<br>Szervezet (Mince Hellen)<br>Szervezet (Mince Hellen)<br>Szervezet (Mince Hellen)<br>Szervezet (Mince Hellen)<br>Szervezet (Mince Hellen)<br>Szervezet (Mince Hellen)<br>Nock Hellen)<br>Szervezet (Mince Hellen)<br>Nock Hellen)<br>Szervezet (Mince Hellen)<br>Nock Hellen)<br>Nock Hellen<br>Nock Hellen<br>Nock Hellen                                                                       | Információ               |                               |          | (Nincs feltétel)           |           |                         |   |
| Vezdovátka oka (přece Betelen)<br>Szovezet (přece Betelen)<br>Álomány (přece Betelen)<br>Álomány (přece Betelen Konfese<br>Seblonok<br>Vezdovátka oka <u>Szovezet</u> Vezdóvátka oka <u>Szovezet</u> Vedovík, kar 1, 3 ben en/k<br>NOXIR, Vezdó <u>1,3 Nincs megada VADVIR VEDOVÍR, kar 2,2 tem en/k</u><br>NOXIR, Lu <u>2,5 Nincs megada VADVIR VEDOVÍR, kar 2,5 tem en/k</u><br>Alomány <u>2,5 tem en/k</u><br>Torzsadat választás                                                                                                    | Verzió                   |                               |          | (Nincs feltétel)           |           | _                       |   |
| Stervezet (rkinos feltéle)<br>Szűrési feltéleik ktorése<br>Sablonok<br>Verdő Verdő Verdőváltás oka Szervezet<br>MOKIR, Lar 1, 31em enjk<br>MOKIR, La 2, 2.tem enjk<br>MOKIR, Lill Verdő Verdőváltás oka Szervezet<br>MOKIR, Lill Verdő Verdőváltás oka Szervezet<br>MOKIR, Lill VOKIR, MOKIR, Jar 2, 2.tem enjk<br>MOKIR, Lill VERDŐVER VERDŐVER VINOKIR MOKIR, Jar 2, 2.tem enjk<br>MOKIR, Lill VERDŐVER VERDŐVER VINOKIR MOKIR, Jar 2, 2.tem enjk<br>MOKIR, Lill VERDŐVER VERDŐVER VINOKIR MOKIR, Jar 2, 5.tem enjk<br>MOKIR, Lill VERDŐVER VERDŐVER VINOKIR MOKIR, Jar 2, 5.tem enjk<br>MOKIR, Lill VERDŐVER VERDŐVER VINOKIR MOKIR, Jar 2, 5.tem enjk<br>MOKIR, Lill VERDŐVER VERDŐVER VINOKIR MOKIR, Jar 2, 5.tem enjk<br>MOKIR, LIL VERDŐVER VERDŐVER VINOKIR<br>VINOKIR, LILL VERDŐVER VERDŐVER VERDŐVER VINOKIR<br>VINOKIR, LILL VERDŐVER VERDŐVER VE                                                                                                    | Verzióváltás oka         |                               |          | (Nincs feltétel)           |           |                         |   |
| Alonany (rkino štelide)<br>Sabonok<br>Novem ve információ <u>Verzió kres megada WAOKR WIOKR tar 1,3 tem enk</u><br>Novem ve <u>információ 13 Ninos megada WAOKR WIOKR 12,2 tem enk</u><br>MOKR Lu <u>2 S Ninos megada WAOKR WIOKR Jm 2,5 tem enk</u><br>MOKR Lu <u>1 2 S Ninos megada WAOKR MIOKR Jm 2,5 tem enk</u><br>MOKR <u>Verzió Megnytás</u> <u>Megnetia</u>                                                                                                    | Szervezet                |                               |          | (Nincs feltétel)           |           |                         |   |
| Szűrési teltéketek tortése<br>Sablonok<br>Verzió Verzió Verzióváltás oka Szervezet<br>Nacking van<br>22 Mincs megadóa VMOKIR VMOKIR, Jal 2 2 lem enyk<br>NACKIR LA<br>25 Mincs megadóa VMOKIR VMOKIR, Jul 2, 2 lem enyk<br>NACKIR LA<br>25 Mincs megadóa VMOKIR VMOKIR, Jul 2, 5 lem enyk<br>Torzsadat választás<br>Megnyítás<br>Megnyítás                                                                                                    | Allomány                 |                               |          | (Nincs feltétel)           |           | •                       |   |
| Sablonok                                                                                                    |                          |                               |          | Szűrési feltételek törlése |           |                         |   |
| International geve     Információ     Verzió/váltás oka     Szervezel       NOKIR_KAR     1.3     Nincs megaðra     VMOKIR       NINCS megaðra     VMOKIR     MOKIR     MOKIR       NINCS megaðra     VMOKIR     MOKIR     MOKIR       NINCS megaðra     VMOKIR     MOKIR     MOKIR                                                                                                    | Sablonok                 |                               |          |                            |           |                         |   |
| VIOLE       KR       13       Ninos megadas       VIOLA       VIOLA       <                                                                                                    | NVUII Internet Vineve    | Információ                    | Verzió   | Verzióváltás oka           | Szervezet |                         |   |
| Albomesie     2.2     Nines megadva     VMOKIR     VMOKIR     VMOKIR     1.2.2 tem en/k       VMOKIR_LM     2.5     Nines megadva     VMOKIR     VMOKIR_Im_2_5 tem en/k                                                                                                    | VMOKIR KAR               | inormado                      | 1.3      | Nincs megadya              | VMOKIR    | VMOKIR kar 1 3.tem.envk |   |
| VMOKIR_LM 2.5 Mincs megadva VMOKIR VMOKIR_m_2_51em.en/k                                                                                                    | VMORIN_LAL               |                               | 2.2      | Nincs megadva              | VMOKIR    | VMOKIR_Ial_2_2.tem.enyk |   |
| I I I I I I I I I I I I I I I I I                                                                                                    | VMOKIR_LM                |                               | 2.5      | Nincs megadva              | VMOKIR    | VMOKIR_Im_2_5.tem.enyk  |   |
| ★ m → Törzsadat választás                                                                                                    |                          |                               |          |                            |           |                         |   |
| Törzsadat választás                                                                                                    | •                        |                               |          |                            |           |                         | - |
| Megnyitás Régsem                                                                                                    | Törzsadat választás      |                               |          |                            | -         |                         | 1 |
| Megnyitás Régsem                                                                                                    |                          |                               |          |                            |           |                         |   |
|                                                                                                    |                          |                               |          |                            | Me        | gnyitás 🕅 Mégsem        |   |
|                                                                                                    |                          |                               |          |                            |           |                         |   |
|                                                                                                    |                          |                               |          |                            |           |                         |   |
|                                                                                                    |                          |                               |          |                            |           |                         |   |
|                                                                                                    |                          |                               |          |                            |           |                         |   |
|                                                                                                    | 2.67.0                   |                               |          |                            |           |                         |   |

Megnyitást követően a KAR Borítólapot látjuk a következő ábra szerint:

| 会 ÁNYK                                                                                          |
|-------------------------------------------------------------------------------------------------|
| Adatok Ellenőrzések Kapcsolat az Ügyfélkapuval Szerviz                                          |
| 🗇 🖬 🗗 🛱 🔞 🗸 🗙 🦻 📾 🛷 🍇 🕦 📭 🔄 Srissítések elérhetők!                                              |
| Boritólap KÜJ-A lap KÜJ-B lap JOGE lap KTJ Lap HRSZ pótlap POLI lap MEGH lap MVV lap            |
|                                                                                                 |
| 1. sz. melléklet a 78/ 2007. (IV.24.) Korm. rendelethez                                         |
| KAR KÖRNYEZETVÉDELMI ALAPNYILVÁNTARTÁSHOZ SZÜKSÉGES                                             |
| Borítólap VÁLTOZÁSOK BEJELENTÉSE                                                                |
|                                                                                                 |
| Címzett szervezet                                                                               |
| 1. Címzett: Címzett kódja:                                                                      |
| Adatezolgáltató adatai                                                                          |
|                                                                                                 |
| 2. KÜJ (Környezetvédelmi Ügyfél Jel):                                                           |
|                                                                                                 |
| 3. KSH statisztikai számjel:                                                                    |
|                                                                                                 |
| 4. Nev.                                                                                         |
| Adatszolgáltatásra vonatkozó adatok                                                             |
| 5. Adatszolgáltatás: db KÜJ lapot, db JOGE lapot, db KTJ lapot,                                 |
| db HRSZ pótlapot, db POLI lapot,                                                                |
| ☐ ☐ db <b>MEGH</b> lapot, és ☐ ☐ db <b>MVV</b> lapot tartalmaz.                                 |
|                                                                                                 |
| 6. Az adatszolgáltatásban feltűntetett adatok a következő dátumtól érvényesek (év/hó/nap): 1 20 |
| 7. KAR adatszolgáltatásért felelős személy neve: 8. Beosztása:                                  |
|                                                                                                 |
|                                                                                                 |
| 9. Telefon: 10. Fax-szám: 11. E-mail:                                                           |
|                                                                                                 |
|                                                                                                 |
| 12. Kitöltés dátuma (év/hó/nap):                                                                |
|                                                                                                 |
| И                                                                                               |

## Borító lapot a következők szerint kell kitölteni:

#### 1. Címzett:

Kattintsunk egymást követően 2x az egér gombjával a Címzett melletti téglalapba ekkor megjelenik a Környezetvédelmi hatóságok listája, itt válasszuk azt a Környezetvédelmi Felügyelőséget ahová tartozunk.

#### Címzett kódja:

Az illetékes környezetvédelmi hatóság kiválasztását követően a "Címzett kódja" szöveg mellett lévő kockába kattintsunk az egérrel kétszer. Ekkor a felügyelőség azonosítószáma automatikusan beíródik.

## 2. KÜJ szám:

Üresen kell hagyni.

# 3. KSH statisztikai számjel:

A vállalkozásunk KSH számát kell beírni ide, (cégkivonaton megtalálható)

# 4. Név

Vállalkozás nevét kell ide írni.

# 5. Adatszolgáltatás

A KÜJ lap, a KTJ lap és a MEGH lap elé 1-es számot kell írni a többi helyre nullát.

# 6. Adatszolgáltatásban feltüntetett adatok a következő dátumtól érvényesek:

aktuális dátumot írjunk a kockákba.

# (KAR adatszolgáltatásért felelős személy neve:

Vállalkozás felelős vezetője

# 7. Beosztása

Általában ügyvezető

# 8. 10.11. Telefon, Fax-szám, E-mail:

Értelemszerűen kitölteni.

# 12. Dátum:

Kitöltés dátuma

Kitöltött adatlap a következők szerint néz ki:

| i i i i ii iii ii ii ii ii ii ii ii ii            | 👌 📾 🧳 🍓 🕕 📭 🛸 Frissité                                                | sek elérhetők!                                       |
|---------------------------------------------------|-----------------------------------------------------------------------|------------------------------------------------------|
| itolap KUJ-A lap KUJ-B lap J(                     | DGE lap   <b>KTJ Lap</b>   HRSZ potlap   P                            | OLI Iap   MEGH Iap   MVV Iap                         |
|                                                   | 1 sz. melléklet a 78./2007. (IV.24.) Korm. rendelethes                |                                                      |
| KAR <sup>KÖRNYI</sup><br>Borítólap <sup>ADA</sup> | EZETVÉDELMI ALAPNYILVÁN<br>TOK, VALAMINT AZ ADATOK<br>VÁLTOZÁSOK BEJE | ITARTÁSHOZ SZÜKSÉGES<br>BAN BEKÖVETKEZETT<br>LENTÉSE |
| Címzett szervezet                                 |                                                                       |                                                      |
| 1. Címzett: Észak-dunántúli Körr                  | yezetvédelmi és Természetvédelmi l                                    | Felügyelőség Címzett kódja: 1                        |
| Adatszolgáltató adatai                            |                                                                       |                                                      |
| 2. KÜJ (Környezetvédelmi Ügyfél Jel)              |                                                                       | `                                                    |
|                                                   |                                                                       |                                                      |
| 3. KSH statisztikai számjel: 54                   | 154135 1520 11                                                        | 3 0 5                                                |
| 4. Név: Piripocs Kereskedelmi é                   | s Szolgáltató Kít.                                                    |                                                      |
| Adatszolgáltatásra vonatkozó                      | adatok                                                                |                                                      |
| 5. Adatszolgáltatás: 1 db KÜJ k                   | apot, <b>0</b> db <b>JOGE</b> lap                                     | ot, 1 db KTJ lapot,                                  |
| 0 db HRSZ                                         | pótlapot, 0 db POLI lap                                               | ot,                                                  |
| 1 db MEGH                                         | lapot, és <b>0</b> db <b>MVV</b> lap                                  | ot tartalmaz.                                        |
| 6. Az adatszolgáltatásban feltüntetett            | adatok a következő dátumtól érvényesek                                | (év/hó/nap): 1 2 0 1 5 1 1 0 1                       |
| 7. KAR adatszolgáltatásért felelős sz             | emély neve:                                                           | 8. Beosztása:                                        |
| Kiss Attila                                       |                                                                       | ügyvezető                                            |
| 9. Telefon:                                       | 10. Fax-szám:                                                         | 11. E-mail:                                          |
| +36094654321                                      | +36321685423165                                                       | Piripocs@minta.hu                                    |
|                                                   |                                                                       |                                                      |
| 12. Kitoltes datuma (év/hó/nap): 2                | 0 1 6 0 1 1 8                                                         |                                                      |

| ólap (KÜJ-A lap) KÜJ-B lap         | JOGE lap KTJ Lap HRSZ pótlap                                                                                           | POLI lap MEGH lap MVV lap                                           |
|------------------------------------|----------------------------------------------------------------------------------------------------|---------------------------------------------------------------------|
| KAR KÖRN<br>Borítólap AE           | 1. sz. mellékket a 78J 2007. (IV.24) Korm. rende<br>YEZETVÉDELMI ALAPNYILV<br>ATOK, VALAMINT AZ ADATO<br>VÁLTOZÁSOK BE | METHEZ<br>ÁNTARTÁSHOZ SZÜKSÉGES<br>OKBAN BEKÖVETKEZETT<br>JELENTÉSE |
| Címzett szervezet                  |                                                                                                    |                                                                     |
| 1. Címzett: Észak-dunántúli Ko     | örnyezetvédelmi és Természetvédelr                                                                                     | ni Felügyelőség Címzett kódja: 1                                    |
| Adatszolgáltató adatai             |                                                                                                    |                                                                     |
| 2. KÜJ (Környezetvédelmi Ügyfél .  | Jel):                                                                                                    |                                                                     |
| 4. Név: Piripocs Kereskedelm       | i és Szolgáltató Kít.                                                                                                  |                                                                     |
|                                    |                                                                                                    |                                                                     |
| 0 db HR                            | SZ pótlapot, 0 db POLI                                                                                                 | lapot,                                                              |
|                                    | GH lapot, és 0 0 db MVV                                                                                                | lapot tartalmaz.                                                    |
| 6. Az adatszolgáltatásban feltünte | tett adatok a következő dátumtól érvényes                                                                              | sek (év/hó/nap): 1 2015 11 0                                        |
| 7. KAR adatszolgáltatásért felelős | személy neve:                                                                                                    | 8. Beosztása:                                                       |
| Kiss Attila                        |                                                                                                    | ügyvezető                                                           |
| 9. Telefon:                        | 10. Fax-szám:                                                                                                    | 11. E-mail:                                                         |
| +36094654321                       | +36321685423165                                                                                                    | Piripocs@minta.hu                                                   |
|                                    |                                                                                                    |                                                                     |

Válasszuk ki a KÜJ-A lapot fület a kitöltéshez:

#### Változáskód

kattintsunk kétszer a kockába és válasszuk ki az Új bejelentést, ezt követően a mezőben egy **U** betűt fogunk látni

## 1. KÜJ szám:

Üresen kell hagyni.

#### 2. Természetes személy?

Társas vállalkozások esetében üresen kell hagyni.

#### 3. KSH szám

Automatikusan veszi az adatokat a Borító lapról.

#### 4. és5. Rövid és Teljes név

Vállalkozásunk Rövid és Teljes neve (mint a cégkivonatban)

A többi adatot csak akkor természetes személy esetén kell kitölteni egyéb esetben üres marad.

Kitöltött KAR-A lap minta:

| NYK                                                          |                                                 |       |
|--------------------------------------------------------------|-------------------------------------------------|-------|
| ok Ellenőrzések Kapcsolat az Ügyfélkapuval Szerviz           |                                                 |       |
| 🖬 🗗 🗗 🦉 🚺 🎒 🗸 🗙 🦻 🔤 🧳 🌯 🕕 📭 📑 Frissitése                     | sek elérhetők!                                  |       |
| ritólap KÜJ-A lap KÜJ-B lap JOGE lap KTJ Lap HRSZ pótlap POL | OLI Iap MEGH Iap MVV Iap                        |       |
|                                                              |                                                 |       |
| 1. sz. mellér                                                | elléklet a 78/ 2007. (IV.24.) Korm. rendelethez |       |
| KÜJ-A KÖRNYEZETVÉDELMI ALAPN                                 | NYILVÁNTARTÁSHOZ SZŰKSÉGES ADATOK, Változáskód  |       |
| lap                                                          | BEJELENTÉSE                                     |       |
| Ügyfél azonosító                                             |                                                 |       |
| 1. KÜJ (Környezetvédelmi Ügyfél Jel):                        |                                                 |       |
| 2 Természetes személy? (Jelölie X-szel ha igenl)             |                                                 |       |
|                                                              |                                                 |       |
| Jogi szemelyek es jogi szemelyiseggei nem rendelkező szervez |                                                 |       |
| 3. KSH statisztikai számjel: 5 4 1 5 4 1 3 5 1 5 2 0 1 1     |                                                 |       |
| 4. Rövid név: Piripocs Kft.                                  |                                                 |       |
| 5. Teljes név: Piripocs Kereskedelmi és Szolgáltató Kft.     |                                                 |       |
| Természetes személy esetén                                   |                                                 |       |
| 6. Viselt név                                                | 7. Születési név                                |       |
| Családi név:                                                 | Családi név:                                    |       |
| Első utónév:                                                 | Első utónév:                                    |       |
| További utónevek:                                            | További utónevek:                               |       |
|                                                              |                                                 |       |
| 8. Szülétési ország:                                         | 9. Születesi települes:                         |       |
| 10. Születési dátum (év/hó/nap):                             | 11. Anyja neve                                  |       |
| 12. E-mail cím:                                              | Családi név:                                    |       |
|                                                              | Első utónév:                                    |       |
|                                                              | További utónevek:                               |       |
|                                                              |                                                 |       |
|                                                              |                                                 |       |
|                                                              |                                                 |       |
|                                                              |                                                 |       |
|                                                              |                                                 |       |
|                                                              |                                                 |       |
|                                                              |                                                 |       |
|                                                              |                                                 |       |
|                                                              |                                                 |       |
| .0 VMOKIR_KAR v:1.3 súgó:1.2                                 |                                                 | Módos |

| ÁNYK<br>atok Ellenőrzések Kapcsolat az Ügyfélkapuval Szerviz                        |                                                                                    |
|-------------------------------------------------------------------------------------|------------------------------------------------------------------------------------|
| ) 🖬 🛱 🛱 🕅 🖶 🗸 X 🦻 📾 🦓 🐐 🛈 🖻 🧏                                                       | Frissítések elérhetők!                                                             |
| oritólap ( KÜJ-A lap ( KÜJ-B lap ) JOGE lap ( KTJ Lap   HRSZ pót                    | lap   POLI lap   MEGH lap   MVV lap                                                |
| _                                                                                   |                                                                                    |
| KAR<br>Borítólap<br>KÖRNYEZETVÉDELMI ALAPNY<br>ADATOK, VALAMINT AZ AD<br>VÁLTOZÁSOK | A rendelethez<br>YILVÁNTARTÁSHOZ SZÜKSÉGES<br>ATOKBAN BEKÖVETKEZETT<br>BEJELENTÉSE |
| Címzett szervezet                                                                   |                                                                                    |
| 1. Címzett: Észak-dunántúli Környezetvédelmi és Természetve                         | édelmi Felügyelőség Címzett kódja: 1                                               |
| Adatszolgáltató adatai                                                              |                                                                                    |
| 2. KÜJ (Környezetvédelmi Ügyfél Jel):                                               |                                                                                    |
| 3. KSH statisztikai számjel: 54154135 1520                                          | 113 05                                                                             |
| 4. Név: Piripocs Kereskedelmi és Szolgáltató Kft.                                   |                                                                                    |
| Adatszolgáltatásra vonatkozó adatok                                                 |                                                                                    |
| 5. Adatszolgáltatás: 1 db KÜJ lapot, 0 db J                                         | OGE lapot, 1 db KTJ lapot,                                                         |
| 0 db HRSZ pótlapot, 0 db P                                                          | OLI lapot,                                                                         |
| 1 db MEGH lapot, és 0 db M                                                          | IVV lapot tartalmaz.                                                               |
| 6. Az adatszolgáltatásban feltüntetett adatok a következő dátumtól érve             | ényesek (év/hó/nap): 1 2015 11 01                                                  |
| 7. KAR adatszolgáltatásért felelős személy neve:                                    | 8. Beosztása:                                                                      |
| Kiss Attila                                                                         | ügyvezetõ                                                                          |
| 9. Telefon: 10. Fax-szám:                                                           | 11. E-mail:                                                                        |
| +36094654321 +36321685423165                                                        | Piripocs@minta.hu                                                                  |
| 12. Kitöltés dátuma (év/hó/nap): 2016 01 18                                         | )                                                                                  |

Válasszuk a KÜJ-B Lap fület a KÜJ-B lap kitöltéséhez.

A KÜJ-B Lapon a változás kód automatikusan beíródik

A KÜJ szám üresen marad.

Ezen a Lapon a vállalkozásunk székhelyének a címét kell megadni, illetve a levelezési címet ha az eltér a székhely címétől.

A település mezőbe kétszer kattintva keressük meg a településünket Enter nyomva az irányítószám és a Település KSH kódja automatikusan beíródik.

#### Kitöltött KAR-B lap minta:

|                                  | interpolity interpolity 10                   | and around meenly                                                |                                            |
|----------------------------------|----------------------------------------------|------------------------------------------------------------------|--------------------------------------------|
|                                  | 1. sz. melk                                  | ildet a 78/ 2007. (IV.24) Korm. rendelethez                      | é Vélkaséakád                              |
| KÜJ-B<br>lap                     | KORNYEZETVEDELMI ALAPN<br>VALAMINT AZ ADATOK | IYILVANTARTASHOZ SZUKSI<br>BAN BEKÖVETKEZETT VÁLT<br>BEJELENTÉSE | EGES ADATOK, Validzaskou<br>Fozások U      |
| Ügyfél azonosító                 |                                              |                                                                  |                                            |
| 1. KÜJ (Környezetvédelmi Ü       | gyfél Jel):                                  |                                                                  |                                            |
| Ügyfél címe                      |                                              |                                                                  |                                            |
| Ű                                | gyfél (székhelyének) címe                    | Ügyfél értesítési                                                | címe (ha eltér a székhely szerinti címtől) |
| 13. Országjel: HUN               | Magyarország                                 | 15. Országjel:                                                   |                                            |
| 14. Cím                          |                                              | 16. Cím                                                          |                                            |
| Település KSH kód:               | 25131                                        | Település KSH kód:                                               |                                            |
| Iranyitoszam:<br>Telenülés neve: |                                              | Iranyitoszam:<br>Telenülés neve:                                 |                                            |
| Közterület:                      | Vitéz                                        | Közterület:                                                      |                                            |
| Házszám:                         | 11981                                        | Házszám:                                                         |                                            |
|                                  |                                              |                                                                  | )                                          |
|                                  |                                              |                                                                  |                                            |
|                                  |                                              |                                                                  |                                            |
|                                  |                                              |                                                                  |                                            |
|                                  |                                              |                                                                  |                                            |
|                                  |                                              |                                                                  |                                            |
|                                  |                                              |                                                                  |                                            |
|                                  |                                              |                                                                  |                                            |
|                                  |                                              |                                                                  |                                            |
|                                  |                                              |                                                                  |                                            |
|                                  |                                              |                                                                  |                                            |

Következő lap a KTJ lap amit ki kell tölteni.

Válaszuk ki KTJ lapot a füleken a korábban ismertetett módszer szerint.

# A KTJ lap kitöltése

A KTJ lapon a változáskód **U** betűt kell írni (Figyelem nem automatikusan nem íródik be!)

A lapon az 1 és 2 pont KÜJ és KTJ szám üresen marad.

#### 3. Környezetvédelmi Területi jel típusa

Telephelyhez tegyünk X-et

#### 4.Telephely/Objektum megnevezése

Tetszőleges megnevezés, (pl: Telephely, Autójavító műhely stb.)

## 5. Telephely KTJ:

Üresen marad

#### 6. és 7. pontok

Telephelyünk címét kell beírni.

#### 8. Első helyrajzi szám

Telephelyünk helyrajzi számát kell beírni. (Telek tulajdoni lapján rajta van)

#### 9. EOV koordináták:

Telephely egy pontjára vonatkozó EOV koordinátákat kell megadni. Beszerezhetjük a földhivataltól.

A következő internetes oldal segítségével is meghatározhatjuk telephelyünk EOV koordinátáit: <u>http://pf-prg.hu/trafo/eov-szelv-1.php</u>

A következő módon:

A keresőbe beírjuk a telephelyünk címét, majd megnyomjuk a keresés gombot. A térképen megjelenik a telephelyünk. Egér segítségével megfogjuk a jelképes cöveket és a telephelyünk tetszőleges pontjára húzzuk. Fenti táblázatban kiolvasható az EOV y és x koordináta, amelyet beírunk a KTJ lapra.

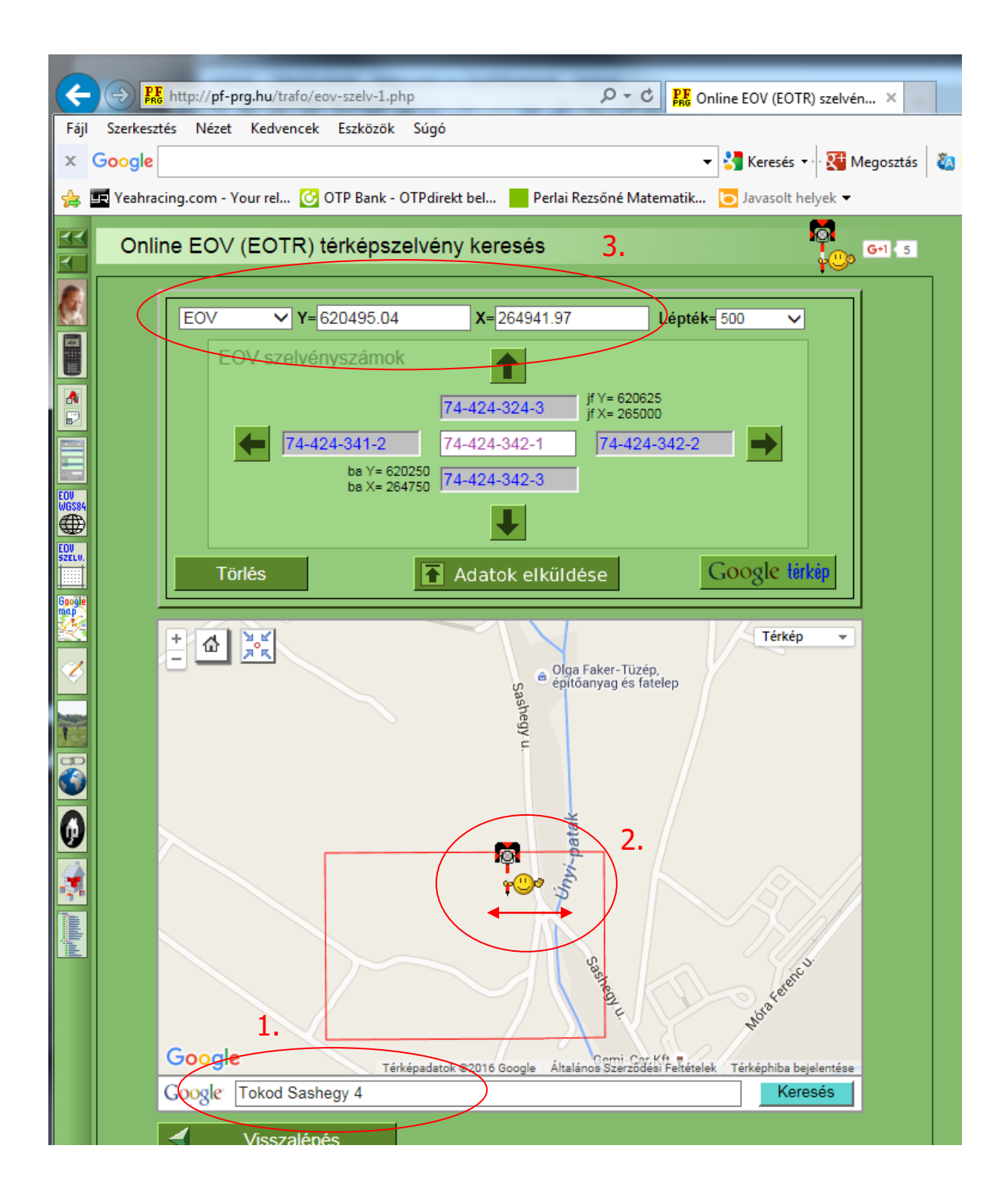

#### Minta a kitöltött KTJ Lapra

| s, ánvk                                                                                                    |             |
|----------------------------------------------------------------------------------------------------|-------------|
| Adatok Ellenőrzések Kapcsolat az Ügyfélkapuval Szerviz                                                                                                    |             |
|                                                                                                    |             |
| Boritólap KUJ-A lap KUJ-B lap JOGE lap KTJ Lap HRSZ pótlap POL lap MEGH lap MVV lap                                                                                                    |             |
|                                                                                                    | Vá          |
|                                                                                                    | _           |
| I sz. meldékér a 792 2007. (fv24.) Korn. rendekéhez         KTJ       KÖRNYEZETVÉDELMI ALAPNYILVÁNTARTÁSHOZ SZÜKSÉGES ADATOK,       Lapsorszám         lap       VALAMINT AZ ADATOKBAN BEKÖVETKEZETT VÁLTOZÁSOK       I         BEJELENTÉSE       Változáskód                                                                                        |             |
| Azonosító adatok                                                                                                    |             |
| 1. KÜJ (Környezetvédelmi Ögyfél Jel):         2. KTJ (Környezetvédelmi Területi Jel):                                                                                                    |             |
| Környezetvédelmi objektum adatai                                                                                                    | -           |
| 3. Környezetvédelmi Terület Jel típusa? 🕅 Telephely 🗌 Objektum (Jelölje X-el a megfelelőti)                                                                                                    | ך ך         |
| 4. Telephely / Objektum megnevezése: Telephely                                                                                                    |             |
| 5. Telephely KTJ:                                                                                                    |             |
| 6. Település KSH kódja: 1 25131                                                                                                    |             |
| 7. Cím: 2500 Esztergom Vitéz 11981<br>Irányítószám Település neve Közterület, helyrajzi szám Házszám                                                                                                    |             |
| 8. Első helyrajzi szám:  {Csak a 6. pont alatt megadott településre eső helyrajzi szám lehet!) 8 7 6 / 1                                                                                                    |             |
|                                                                                                    |             |
|                                                                                                    |             |
| <sup>1</sup> A 7. pont alatt megadott telep<br><sup>2</sup> Amennyiben a telephely vagy objektum egynél több helyrajzi számon található, úgy a további helyrajzi számokat a HRSZ pótlapon kell feltüntetni! Változásjelentés<br>esetén a helyrajzi szám mezőt űresen kell hagyni, és a helyrajzi szám változásokat a HRSZ pótlapon kell bejelenteni! |             |
| v.2.67.0 VMOKIR_KAR v:1.3 súgó:1.2                                                                                                    | Módosítható |

Végezetül a MEGHATALMAZÁS lapot kell kitölteni. A Meghatalmazás lap kitöltéséhez a "MEGH lap fülre" kell kattintani.

A Meghatalmazás lapon az adatszolgáltató (vállalkozás) felelős vezetője meghatalmazza azt a személyt, aki rendelkezik ügyfélkapu hozzáféréssel, hogy vállalkozás nevében elektronikus adatszolgáltatást tegyen a Környezetvédelmi hatóság felé.

Abban az esetben, ha a vállalkozás vezetője saját maga küldi be ügyfélkapun az adatszolgáltatást, saját magát kell megbíznia.

Az adatlapot értelemszerűen kell kitölteni, nagyon fontos, hogy a **Meghatalmazott** adatainál ugyanazokat az adatokat kell megadni (Név,Cím, személyes adatok, e-mail cím stb.) mint az ügyfélkapu regisztrációnál, különben az elektronikus adatszolgáltatás eredménytelen lesz.

# Minta a kitöltött Meghatalmazás lapra

| Adatok Elenőrzések Kapcsolat az Ügyfélkapuval Szerviz                                                                                                    | ÁNYK                                                                                                    |                                                                                                    |
|----------------------------------------------------------------------------------------------------|----------------------------------------------------------------------------------------------------|----------------------------------------------------------------------------------------------------|
| <form>  Image: Image:   Image: Image:   Image: &lt;</form>                                                                                                    | Adatok Ellenőrzések Kapcsolat az Ügyfélkapuval                                                                                  | Szerviz                                                                                                    |
|                                                                                                    | "日日日ぼⅡ⊜ < × ≫ ⊠ (                                                                                                    | 🖌 🐝 (1) 📭 i 🥌 Frissitesek elerhetök!                                                                                 |
| <form></form>                                                                                                    | Boritólap KÜJ-A lap KÜJ-B lap JOGE lap                                                                                          | KTJ Lap HRSZ pótlap POLI lap MEGH lap                                                                                |
| <form></form>                                                                                                    |                                                                                                    |                                                                                                    |
| <form></form>                                                                                                    |                                                                                                    |                                                                                                    |
| <form>  MEGH Normezertvolentintutukuntantantanbang   Barbannessen   Lingentantanta zabantokanan zabantokanana</form>                                   | 1. sz. melléklet a 70./ 2007                                                                                                    | 7. (V.24.) Korm. rendelethez                                                                                         |
| Inp       SZUSSEGES ADATOK, VALAMINTAZ ADATOKEAN<br>BEKÖVERKEZETT VÁLTOZÁSOK BEJELENTÉSE         Importantion (1990)       Importantion (1990)         Importantion (1990)       Importantion (1990)         Importantion (199                                                                                                    | MEGH KÖRNYEZETVÉDELM                                                                                                    | INYILVÁNTARTÁSHOZ Lapsorszám                                                                                         |
| Processed and a stable data selection is used as it is a stable of a stable data selection is used as it is a stable of a stable data selection is used as it is a stable of a stable data selection is a stable of a stable data selection is a stable of a stable data selection is a stable of a stable data selection is a stable of a stable data selection is a stable of a stable data selection is a stable of a stable data selection is a stable of a stable data selection is a stable of a stable data selection is a stable of a stable data selection is a stable of a stable data selection is a stable of a stable data selection is a stable of a stable data selection is a stable data selection is a stable data sel | lap SZUKSEGES ADATOK, V<br>BEKÖVETKEZETT VÁLT                                                                                   |                                                                                                    |
| Description   Abilinotiti adatszolgáltatás elektronikus teljesítésére     Abilinotiti adatszolgáltató   1. (tol.) (Környezetvédelmi ügytél Jell:   2. (SH etatéztikai ezényel:   SaljSaljS   3. Hér:   Piripocs Kereskedelmi és Szolgáltató Kft.   4. Orazágie:   2. Máry ítőszán   Tekpüké neve   1. Kött névi   2. Születési névi:   Caskéri névi:   Születési névi:   Születési névi:                                                                                                    | MEGHAT                                                                                                    |                                                                                                    |
| Alufrott adatszolgáltató     1. (i.0.) (Környezetvidelmi Ügylél Jell:     2. KSH statisztikai szányel:     Salisais:   2. KSH statisztikai szányel:   Salisais:   2. KSH statisztikai szányel:   Salisais:   2. KSH statisztikai szányel:   Salisais:   2. KSH statisztikai szányel:   Salisais:   2. KSH statisztikai szányel:   Salisais:   2. KSH statisztikai szányel:   Salisais:   2. KSH statisztikai szányel:   Solisais:   Magarország:   2. KSH statisztikai szányitásis:   2. KSH statisztikai szányel:   2. KSH statisztikai szányel:   2.                                                                                                    | Környezetvédelmi adatszolgá                                                                                                    | Itatás elektronikus teljesítésére                                                                                    |
| 1. K03 (Környezetvédelmi ügyfél Jel):         2. KSH statisztikai szánjel:       Sali Sali S i Szo i a b         3. Nér:       Pipocs Kereskedelmi és Szolgáltató Kft.         4. Országie:       Nill         5. Ling       Sile         1. Kéll statisztikai szánjel:       S. Cím:         Magyarország       Sile         1. Kéll statisztikai szánjel:       S. Cím:         Magyarország       Sile         1. Kéll statisztikai szánjel:       S. Cím:         Magyarország       Sile         1. Köl (Környezetvédelmi és Szolgáltató Kft.       Hiska         6. Viset nér       Kiss         Csalácli név:       Kiss         1. Születési név:       Kiss         1. Születési név:       Kiss         1. Születési név:       Kiss         1. Születési név:       Miska         1. Születési név:       Kiss         1. Születési név:       Valahol         1. Születési név:       I Anyja neve         1. Cím       Születési név:       Eszébet         266       Eszergom       További utónevel:       I         1. Közterüle       Hécszán       További utónevel:       I         1. Közterüle       Hécszán       További utónevel:                                                                                                    | Alulírott adatszolgáltató                                                                                                    |                                                                                                    |
| 1. K0J (Korryezetvédelmi úgyfel Jel):         2. KSH statisztikai számjei:       SalsSalsSalsSalsSalsSalsSalsSalsSalsSals                                                                                                    |                                                                                                    |                                                                                                    |
| 2. KSH statisztikai szánije:       S.G.120       I.30       0.5         3. Hér:       Inipocs Kereskedelmi és Szolgáltató Kft.         4. Omzágje:       I.00       S.C.m:         Magarország:       I.00       Estergom       Vítéz       I1982         Liányínószán       Tebpükés neve       Közterűlet       Házszán         meghatalmazon         Onzágje:       Niska         Calétési név:       Közterűlet       Házszán         Oszületési név:       Közs         Calétési név:       Közs         Calétési név:       Miska         További utónevel:       Béla         Oszületési hely:       Valahol         Oszületési dátum (év/hónap):       I.970       I.1. Anyja neve         Con       Calétái név:       Eszén         Oszületési hely:       Valahol         Oszületési dátum (év/hónap):       I.970       I.1. Anyja neve         Con       Calétái név:       Eszén         Oszületési hely:       Valahol         Liányí tászán         Liányí tászán         Közerűle       Hászán </td <td>1. KOJ (Környezetvédelmi Ogyfél Jel):</td> <td></td>                                                                                                    | 1. KOJ (Környezetvédelmi Ogyfél Jel):                                                                                           |                                                                                                    |
| 3. Hér:       Firipocs Kereskedelmi és Szolgáltató Kft.         4. Országje:       MON         Magyarország       S. Cím:         Magyarország       Esztergom         Vítéz       I1982         Lávyítószám       Település neve         Közterület       Hácszám         Országie:       Miska         További utónevek:       Gela         Boš utónév:       Miska         További utónevek:       Gela         10. születési ország:       MON         MON       Magyarország       9. születési hely:         Valahol       11. Anyja neve         12. Cín       Coszágie!       Magyarország         Vországie!       MIN       Magyarország         10. születési dátum (év/hó/nap):       1970       1         10. születési dátum (év/hó/nap):       1970       1         10. születési dátum (év/hó/nap):       10       1         11. Anyja neve       1       1         12. Cín       Cín       Ciszágie!       Nagyarország         13. E-mail cím:       kuldom@minta.hu       Nuktorszán         Irányítószám       Hécszán       1         14. Njiałkozati       Hácszán       1         Kö                                                                                                    | 2. KSH statisztikai számiel: 5. 4. 1. 15. 4. 1. 13. 15. 1                                                                       |                                                                                                    |
| 3. Itér:       Piripocs Kereskedelmi és Szolgáltató Kft.         4. Országjei:       MEN         Magyarország       Estergom         Liányítószám       Település neve         Közterület       Hácszám         Országiei:       MEN         Országiei:       MEN         Országiei:       MEN         Magyarország       9. Születési név         Csalácli név:       Miska         További utónevek:       Béla         Országiei:       MEN         Meny Información       Magyarország         9. Születési okum (év/hó/nap):       9. Születési név:         10. Születési dátum (év/hó/nap):       9. Születési név:         10. Születési dátum (év/hó/nap):       9. Születési név:         10. Születési dátum (év/hó/nap):       9. Születési név:         10. Születési dátum (év/hó/nap):       9. Születési név:         11. Anyja neve       13. E-mail cím:         12. Cím       Közterület         Magyarország       13. E-mail cím:         Magyarország       13. E-mail cím:         Kukorica       14.         J. Nyilakloczat:       Mácszám         Közterület       Mácszám         Mikozati       Település neve <t< td=""><td></td><td></td></t<>                                                                                                    |                                                                                                    |                                                                                                    |
| 1. Országi: Die   Sei Sei   Irány tószán Település neve   Nitéz Itáz   Országii Niska   Biska Biska   Országii Niska   Országii Niska   Országii <td>3. Név: Piripocs Kereskedelmi és Szolgáltató Kft.</td> <td></td>                                                                                                    | 3. Név: Piripocs Kereskedelmi és Szolgáltató Kft.                                                                               |                                                                                                    |
| Notice       11982         Nagyarország       1200         Yany rűszán       Település neve         Közterület       Házszán             neghatalmazom <ul> <li>Vieter név</li> <li>Születési név</li> <li>Családi név:</li> <li>Kiss</li> <li>Első utónév:</li> <li>Miska</li> <li>Béla</li> <li>További utónevel:</li> <li>Béla</li> <li>Születési oszág:</li> <li>M. Magyarország</li> <li>Születési név:</li> <li>Kalahol</li> <li>Születési i céltum (év/hó/nap):</li> <li>I. Anyja neve</li> <li>Születési meve</li> <li>Születési utónév:</li> <li>Első utónév:</li> <li>Erszeigen</li> <li>További utónevel:</li> <li>Első utónév:</li> <li>Kagyarország</li> <li>Születési néve</li> <li>Születési néve:</li> <li>I. Anyja neve</li> <li>Születési esztergom</li> <li>További utónevel:</li> <li>Irány ítószán</li> <li>Település neve</li> <li>I. Ermail cím:</li> <li>kutom@minta.hu</li> <li>kutorica</li> <li>Közterület</li> <li>Házsán</li> <li>Nemen, hogy rencelkezem a híteke, alá/it űréppal. Kijelentem, hogy az űráp becsatok és a hatóságrak elkülötit tektonikus másodag midenben megegyezit k a hítekeg űréppal. Válában a hítekes alá/it meghatalmazés a hetősághoz törénő eljuttazását, anennyiben a hatóság ezt szülségés mek talája.         Dog ze ületéke tektonikus úton teljesítse.       J. H.         Len meghatalmazés a kiállítás dátumától kezdődén visszavonés g évéryes.         15. A kiállítás dátuma (év/hó/nap):<!--</td--><td>4. Országiel: ਸਿਧਿਆ 5. Cím:</td><td></td></li></ul>                                                                                                    | 4. Országiel: ਸਿਧਿਆ 5. Cím:                                                                                                    |                                                                                                    |
| Irány ítószán       Tekpülés neve       Közterület       Házszán         meghatalmazom         0. Viset név       7. Születési név         Családi név:       Kiss         Ekő utónév:       Miska         Ekő utónév:       Miska         További utónevek:       Béla         10. születési i ország:       Multi Magyarország       9. Születési hely:       Valahol         10. születési dátum (év/hó/nap):       L970       0 1       11. Anyja neve         12. Cín       Cosaládi név:       Első utónév:       Erszébet         13. Születési i dátum       További utónevek:       Első       13. E-mail cím:       kuldom@minta.hu         Közterület       Házszán       Házszán       J. Születési at, az adatszolgáltató nevében       14. Nyikatkozat         14. Nyikatkozat       Magyarország       Utónya zűletési at, az adatszolgáltató nevében       születési tálja.         Jog az illetékes hatóság fek, a fent nevezeti könyezetvédelmi adatszolgáltatásait, az adatszolgáltató nevében       szüleséges nek talája.         Jog az illetékes dátuma (év/hó/nap):       2016       1       P. H.       Cégzerű aláírás                                                                                                    | Magyarország 2500 Esztergom                                                                                                    | Vitéz 11982                                                                                                    |
| Image: Section definition of the section of the section definition of the section definition definition definition                      | Irány ítószám Telepük                                                                                                    | és neve Közterület Házszám                                                                                           |
| 6. Viselt név       7. Születési név         Csaláci név:       Kiss         Ekő utónév:       Miska         Ekő utónév:       Miska         További utónevek:       Béla         További utónevek:       Béla         8. Születési ország:       Multi Magyarország       9. Születési hely:       Valahoi         10. Születési tátum (év/hó/nap):       1970       01       11. Anyja neve         12. Cín       Csaláci név:       Nagy         Országjel:       MUN Magyarország       Ekő utónév:       Erzsébet         2500       Esztergom       További utónevek:       11. Anyja neve         12. Cín       Csaláci név:       Nagy         Országjel:       MUN Magyarország       Ekő utónév:       Erzsébet         12. Cín       Esztergom       További utónevek:       11. Anyja neve         12. Cín       Esztergom       További utónevek:       12. Finail cím:       kuldom@minta.hu         Közterület       Hácszám       13. E-mail cím:       kuldom@minta.hu         Közterület       Hácszám       14. Kjelentem, hogy az űrap becsatolt és a hatóságnak elkültött elsénkörtés elsénkes hatóság fek a tetes környezetk környezetkédelmi adatszolgáltatásait, az adatszolgáltató nevében és nely a valatság azt szülkséges nek tatálja.         hogy az illet                                                                                                    | meghatalmazom                                                                                                    |                                                                                                    |
| Cosalácii név:       Kiss         Első utónév:       Miska         További utónevek:       Béla         További utónevek:       Béla         8. Születési ország:       HUN Magyarország         9. Születési hely:       Valahol         10. Születési dátum (év/hó/nap):       1970         12. Cín       Csalácli név:         Országjel:       HUN Magyarország         Első utónév:       Erzsébet         2500       Esztergom         Irányítószám       Település neve         13. E-mail cím:       kuldom@minta.hu         kükorica       I.         Közterület       Házszám         14. Ny latkozat:       Kijelentem, hogy rendelkezem a hiteke, aláírt űrtappal. Kijelentem, hogy az űrlap becsatolt és a hatóságnak elküldött előrénő eljuttazását, amennyiben a hatóság ezt szükséges nek talája.         hogy az illetéke hatóság felé, a fent nevezett környezetvédelmi adatszolgáltatásait, az adatszolgáltató nevében és helyette eljárva, elektronikus úton teljesítse.         Jelen meghatalmazás a kiállítás dátumától kezdődően visszavorásig érvényes.         15. A kiállítás dátuma (év/hó/nap):       2016       01       7         P. H.       Cégszerű aláírás                                                                                                    | 6. Viselt név                                                                                                    | 7. Születési név                                                                                                    |
| Első utónév:       Miska       Első utónév:       Miska         További utónevek:       Béla       További utónevek:       Béla         8. Sz ületési ország:       MUN Magyarország       9. Sz ületési hely:       Valahol         10. Sz ületési tátum (év/hó/nap):       1970       0       11. Anyja neve         12. Cím       Csaláci név:       Nagy         Országjel:       MUN Magyarország       Első utónév:       Erzsébet         2500       Esztergom       További utónevek:       Inányí tószám         Irányí tószám       Település neve       13. E-mail cím:       kuldom@minta.hu         Közterület       Házszám       14. Nyi latkozat:       Közterület       Házszám         14. Nyi latkozat:       Kijelentem, hogy radűtap becsatolt és a hatóságnak elkültött elektronikus másolata mindenben megegyezik a hiteles űrlappal. Kijelentem, hogy az űtap becsatolt és a hatóságnak elkültött elektronikus disolata mindenben megegyezik a hiteles űrlappal. Vállalom a hiteles aláírt meghatalmazás a hatóságnak elkültött elektronikus úton teljesítse.         Jelen meghatalmazás a kiállítás dátumától kezdődően visszavorásig érvényes.       15. A kiállítás dátumától kezdődően visszavorásig érvényes.                                                                                                    | Csatácli név: Kiss                                                                                                    | Családi név: Kiss                                                                                                    |
| További utónevek:       Béla       További utónevek:       Béla         8. Születési ország:       HUN Magyarország       9. Születési hely:       Valahol         10. Születési dátum (év/hó/nap):       1970       01       11. Anyja neve         12. Cím       Családi név:       Nagy         Országjel:       HUN Magyarország       Első utónév:       Erzsébet         2500       Esztergom       További utónevek:       Inányítószám         Irányítószám       Település neve       13. E-mail cím:       kuldom@minta.hu         Közterűlet       Házszám       14. Nyilatkozat:         Kijelentem, hogy rendelkezem a hitekes, aláírt űrlappal. Kijelentem, hogy az űrlap becsatolt és a hatóságnak elküldött elektronikus másolata mindenben megegyezik a hitekes űrlappal. Vállakom a hitekes aláírt meghatalmazás a hatóságnak elküldött elektronikus másolata mindenben megegyezik a hitekes űrlappal. Vállakom a hitekes aláírt meghatalmazás a hatóságnak elküldött elektronikus másolata mindenben megegyezik a hitekes űrlappal. Vállakom a hitekes aláírt meghatalmazás a hatóságnak elküldött elektronikus tion teljesi else.         Jelen meghatalmazás a kiállítás dátumától kezdődően visszavorásig énvényes.         15. A kiállítás dátuma (év/hó/nap):       2016       0112       P. H.       Cégszerű aláírás                                                                                                    | Első utónév: Miska                                                                                                    | Első utónév: Miska                                                                                                   |
| 8. Születési ioszág:       HUN Magyarország       9. Születési hely:       Valahol         10. Születési dátum (év/hó/nap):       1970       0101       11. Anyja neve         12. Cím       Családi név:       Nagy         Országjel:       HUN Magyarország       Elő utónév:       Erzsébet         2500       Esztergom       További utónevek:                                                                                                    | További utónevek: Béla                                                                                                    | További utónevek: Béla                                                                                               |
| 10. Születési dátum (év/hó/nap):       1970       11. Anyja neve         12. Cím       Csaláci név:       Nagy         Országjel:       HUN       Magyarország       Első utónév:       Erzsébet         2500       Esztergom       További utónevek:       Imagyarország       Iső utónév:       Erzsébet         2500       Esztergom       További utónevek:       Imagyarország       Iső utónév:       Erzsébet         13. E-mail cím:       kuldom@minta.hu       Kuldom@minta.hu       Közterület       Házszám         14. Nyilatkozat:       Közterület       Házszám       Házszám         15. A kiállítás dátuma (év/hó/nap):       2016       01       17       P. H.         Cégszerű alálítás dátumától kezdődően visszavorásig érvényes.                                                                                                    | 8. Születési ország: HUN Magyarország                                                                                           | 9. Születési hely: Valahol                                                                                           |
| 12. Cím       Családi név:       Nagy         Országjel:       HUN Magyarország       Első utónév:       Erzsébet         2500       Esztergom       További utónevek:                                                                                                    | 10. Születési dátum (év/hó/nap): 19700101                                                                                       | 11. Amvia neve                                                                                                    |
| Országjel:       HUN Magyarország       Eső utónév:       Erzsébet         2500       Esztergom       További utónevek:                                                                                                    | 12. Cím                                                                                                    | Családinév: Nagy                                                                                                    |
| 2500       Esztergom       További utónevek:         Irány ítószám       Település neve       13. E-mail cím:         Irány ítószám       Település neve       13. E-mail cím:         kuldom@minta.hu       kuldom@minta.hu         kukorica       1.         Közterület       Házszám         14. Ny ilatkozat:       Kijelentem, hogy az űrlap becsatolt és a hatóságnak elkükött elektronikus másolata mindenben megegyezik a hiteles űrlappal. Vállalom a hiteles aláírt meghatalmazás a hatósághoz történő eljuttatását, amenny iben a hatóság ezt szükséges nek találja.         hogy az illetékes hatóság felé, a fent nevezett környezetvédelmi adatszolgáltatásait, az adatszolgáltató nevében és helyette eljárva, elektronikus úton teljesítse.         Jelen meghatalmazás a kiállítás dátumától kezdődően visszavonás ig érvényes.         15. A kiállítás dátuma (év/hó/nap):       201 6 01 17 P. H.         Cégszerű aláírás                                                                                                    | Orszácjel: Warverorszán                                                                                                    | Első utónév: Erzsébet                                                                                                |
| Irány ítószám       Település neve       13. E-mail cím:       kuldom@minta.hu         kukorica       1.                                                                                                    |                                                                                                    | További utónevek:                                                                                                    |
| 13. E-mail cím:       kuldom@minta.hu         kukorica       1.         Közterület       Házszám         14. Nyilatkozat:       Kijelentem, hogy az űrlap becsatolt és a hatóságnak elkükött<br>elektronikus másolata mindenben megegyezik a hiteles űrlappal. Vállalom a hiteles aláírt meghatalmazás a hatósághoz<br>történő eljuttatását, amennyiben a hatóság ezt szükségesnek találja.         hogy az illetékes hatóság felé, a fent nevezett környezetvédelmi adatszolgáltatásait, az adatszolgáltató nevében<br>és helyette eljárva, elektronikus úton teljesítse.         Jelen meghatalmazás a kiállítás dátumától kezdődően visszavonásig érvényes.         15. A kiállítás dátuma (év/hó/nap):       2016       01       17       p. H.       Cégszerű aláírás                                                                                                    | rányítószám Telenülés neve                                                                                                    |                                                                                                    |
| Közterület       Házszám         14. Nyilatkozat:       Kijelentem, hogy rendelkezem a hiteles, aláírt űrlappal. Kijelentem, hogy az űrlap becsatolt és a hatóságnak elküldött elektronikus másolata mindenben megegyezik a hiteles űrlappal. Vállalom a hiteles aláírt meghatalmazás a hatósághoz történő eljuttatását, amennyiben a hatóság ezt szükségesnek találja.         hogy az illetékes hatóság felé, a fent nevezett környezetvédelmi adatszolgáltatásait, az adatszolgáltató nevében és helyette eljánva, elektronikus úton teljesítse.         Jelen meghatalmazás a kiállítás dátumától kezdődően visszavonásig érvényes.         15. A kiállítás dátuma (év/hó/nap):       2016       01       17       P. H.         Cégszerű aláírás                                                                                                    |                                                                                                    | 13. E-mail cím: kuldom@minta.hu                                                                                      |
| 14. Nyilatkozat:         14. Nyilatkozat:         Kijelentem, hogy rendelkezem a hiteles, aláírt űrlappal. Kijelentem, hogy az űrlap becsatolt és a hatóságnak elküldött elektronikus másokata mindenben megegyezik a hiteles űrlappal. Vállalom a hiteles aláírt meghatalmazás a hatósághoz történő eljuttatását, amennyiben a hatóság ezt szükségesnek találja.         hogy az illetékes hatóság felé, a fent nevezett környezetvédelmi adatszolgáltatásait, az adatszolgáltató nevében és helyette eljárva, elektronikus úton teljesítse.         Jelen meghatalmazás a kiállítás dátumától kezdődően visszavonásig érvényes.         15. A kiállítás dátuma (év/hó/nap):         2016       01         17       P. H.         Cégszerű aláírás                                                                                                    | Kürkontza L.<br>Közterület Házezám                                                                                              |                                                                                                    |
| Kijelentem, hogy rendelkezem a hiteles, aláírt űrlappal. Kijelentem, hogy az űrlap becsatolt és a hatóságnak elküldött elektronikus másolata mindenben megegyezik a hiteles űrlappal. Vállalom a hiteles aláírt meghatalmazás a hatósághoz történő eljuttatását, amennyiben a hatóság ezt szükségesnek találja.         hogy az illetékes hatóság felé, a fent nevezett környezetvédelmi adatszolgáltatásait, az adatszolgáltató nevében és helyette eljánva, elektronikus úton teljesítse.         Jelen meghatalmazás a kiállítás dátumától kezdődően visszavonásig érvényes.         15. A kiállítás dátuma (év/hó/nap):       2016       01       17       P. H.         Cégszerű aláírás                                                                                                    | 14. Nyilatkozat:                                                                                                    |                                                                                                    |
| történő eljuttatását, amennyiben a hatóság ezt szükségesnek találja.<br>hogy az illetékes hatóság felé, a fent nevezett környezetvédelmi adatszolgáltatásait, az adatszolgáltató nevében<br>és helyette eljárva, elektronikus úton teljesítse.<br>Jelen meghatalmazás a kiállítás dátumától kezdődően visszavonásig érvényes.<br>15. A kiállítás dátuma (év/hó/nap): 2016 01 17 P. H.<br>Cégszerű aláírás                                                                                                    | Kijelentem, hogy rendelkezem a hiteles, aláírt űrlappal. Kijelen<br>elektronikus másolata mindenben megegyezik a hiteles űrlapp | item, hogy az űrlap becsatolt és a hatóságnak elküldött<br>val. Vállalom a hiteles aláírt meghatalmazás a hatósághoz |
| nogy az meterkes natosag rele, a rent nevezett kornyezetvedelmi adatszolgaltatasait, az adatszolgaltato neveben<br>és helyette eljánva, elektronikus úton teljesítse.<br>Jelen meghatalmazás a kiállítás dátumától kezdődően visszavonásig érvényes.<br>15. A kiállítás dátuma (év/hó/nap): <b>2016 01 17</b> P. H.<br>Cégszerű aláírás                                                                                                    | történő eljuttatását, amennyiben a hatóság ezt szükséges nek                                                                    | találja.                                                                                                    |
| Jelen meghatalmazás a kiállítás dátumától kezdődően visszavonásig érvényes.<br>15. A kiállítás dátuma (év/hó/nap): 2016 01 17 p. н.<br>Cégszerű aláírás                                                                                                    | nogy az menekes nacosag rele, a rent nevezett komyezetv<br>és helyette eljárva, elektronikus úton teljesítse.                   | edenni adatiszoigaitatasait, az adatiszoigaitato neveden                                                             |
| 15. A kiállítás dátuma (év/hó/nap): 2016 01 17 P. H. Cégszerű aláírás                                                                                                    | Jelen meghatalmazás a kiállítás dátumától kezdődően visszavo                                                                    | onásig érvényes.                                                                                                    |
| Cégszerű aláírás                                                                                                    | 15. A kiállítás dátuma (év/hó/nap): 2016 01 177                                                                                 | Р. Н.                                                                                                    |
|                                                                                                    |                                                                                                    | Cégszerű aláírás                                                                                                    |
| 16. A manhatalman fa talkamala m                                                                                                    | 16. A manhatalman fat alfamilian                                                                                                |                                                                                                    |
| LO. A megnavamazast errogaciom: Meghatalmazott aláírása.                                                                                                    | 10. A megnatalmazast errogadom:                                                                                                 | Meghatalmazott aláírása.                                                                                             |
|                                                                                                    |                                                                                                    |                                                                                                    |

Mentsük el a kitöltött nyomtatványt a következő módon:

Kattintsunk a mentés ikonra:

| ANYK                                                                                                    | I Szerviz                                                                               |                                                                   |
|----------------------------------------------------------------------------------------------------|-----------------------------------------------------------------------------------------|-------------------------------------------------------------------|
| ) (f (f () 🗷 🖾 🖬 🎒 🗸 🗙 🔛 .                                                                                                    | 🍞 🐁 🛈 📭 🗍                                                                               | 🤄 Frissítések elérhetők!                                          |
| Borítölap KÜJ-A lap KÜJ-B lap JOGE lap                                                                                                    | KTJ Lap HRS                                                                             | Z pótlap POLI lap MEGH lap                                        |
|                                                                                                    |                                                                                         |                                                                   |
|                                                                                                    |                                                                                         |                                                                   |
| MEGH<br>Iap<br>BEKÖVETKEZETT VÁLT                                                                                                    | 7. (V.3L.) Komt. Inndikiethez<br>II NYILVÁNTARTÁS<br>ALAMINT AZ ADAT<br>TOZÁSOK BEJELEI | SHOZ Lapsorszám<br>TOKBAN 1                                       |
| MEGHAT                                                                                                    | ALMAZÁS                                                                                 |                                                                   |
| Környezetvédelmi adatszolgá                                                                                                    | ltatás elektronikus                                                                     | ; teljesítésére                                                   |
| Alulirott adatszolgáltató                                                                                                    |                                                                                         |                                                                   |
| 1. KÜJ (Környezetvédelmi Ögyfél Jel):                                                                                                    |                                                                                         |                                                                   |
| 2. KSH statisztikai számjel: 54154135 1                                                                                                    | 520 113                                                                                 | 05                                                                |
| 3. Név: Piripocs Kereskedelmi és Szolgáltató Kft.                                                                                                    |                                                                                         |                                                                   |
| 4. Országjel: HUN 5. Cím:<br>Magyarország 2500 Esztergom                                                                                                    | Vitéz                                                                                   | 11982                                                             |
| Irányítószám Telepü                                                                                                    | és neve                                                                                 | Közterület Házszám                                                |
| 6. Viselt név                                                                                                    | 7. Születésinév                                                                         |                                                                   |
| Családinév: Kiss                                                                                                    | Családi név:                                                                            | Kiss                                                              |
| Első utónév: Miska                                                                                                    | Első utónév:                                                                            | Miska                                                             |
| További utónevek: Béla                                                                                                    | További utónevek:                                                                       | Béla                                                              |
| 8. Születési ország: HUUN Magyarország                                                                                                    | 9. Születési hely:                                                                      | Valahol                                                           |
| 10. Születési dátum (év/hó/nap): 1970 01 01                                                                                                    | 11. Anyja neve                                                                          |                                                                   |
| 12. Cím                                                                                                    | Családi név:                                                                            | Nagy                                                              |
| Országjel: HUN Magyarország                                                                                                    | Első utónév:                                                                            | Erzsébet                                                          |
| 2500 Esztergom                                                                                                    | További utónevek:                                                                       |                                                                   |
| lrányítószám Település neve                                                                                                    | 13. E-mail cím:                                                                         | kuldom@minta.hu                                                   |
| kukorica 1.                                                                                                    |                                                                                         |                                                                   |
| Közterület Házszám                                                                                                    |                                                                                         |                                                                   |
| 14. hynaktozat.<br>Kijelentem, hogy rendelkezem a hiteles, aláírt űrlappal. Kijele<br>elektronikus másolata mindenben megegyezik a hiteles űrlap<br>történő eljuttatását, amennyiben a hatóság ezt szükségesnel | ntem, hogy az űriap becsa<br>xal. Válialom a hiteles aláú<br>: találja.                 | atolt és a hatóságnak elküldött<br>írt meghatalmazás a hatósághoz |
| hogy az illetékes hatóság felé, a fent nevezett környezet<br>és helvette ellánya, elektronikus úton teli∞írse                                                                                                   | védelmi adatszolgáltatás:                                                               | ait, az adatszolgáltató nevében                                   |
| Jelen meghatalmazás a kiállítás dátumától kezdődően visszav                                                                                                    | onásig érvényes.                                                                        |                                                                   |
| 15. A kiállítás dátuma (év/hó/nap): 2016 01 12                                                                                                    | р.н                                                                                     | Cégszerű aláírás                                                  |
| 16. A meghatalmazást elfogadom:                                                                                                    |                                                                                         | Marketelezatt aktóra                                              |

Beküldés előtt a **Meghatalmazás lapot ki kell nyomtatni** alá kell írni cégszerűen a Meghatalmazónak, és alá kell írni a meghatalmazottnak is.

Nyomtatást a következők szerint tudjuk elvégezni:

- 1. Klikk az adatok fülre
- 2. Klikk a nyomtatvány kinyomtatása fülre
- 3. VMOKIR\_KAR ablakban a pipát a MEG lapon hagyjuk.
- 4. Kijelöltek nyomtatása

| Ú nyomtatvány CHU   Prissiřések elérhetőki   Nyomtatvány megnyitása   Kortatvány mentése   Nyomtatvány mentése   Myomtatvány mentése   Számított mezők újraszámítása   CH-B   Számított mezők újraszámítása   CH-B   Számított mezők újraszámítása   CH-B   Számított mezők újraszámítása   CH-B   Számított mezők újraszámítása   CH-B   Számított mezők újraszámítása   CH-B   Ugrás mezőre   CH-B   Csatolmányok kezelése   XML állomány megnyitása szerkesztésre   CH-Z   XML állomány megnyitása megtekintésre   Járulék típusú XML állományok öszemásolása   XML állomány ellenőrzése és átadása elektronikus beküldésre CH-D   Rotroll állományok másolása   Nyomtatvány kinyömtatása   Cortos műveletek   Kotrroll állományok másolása   Nyomtatvány kinyömtatása   Kilépés   Déré   Isztergom   További utórerel:   Isátergom   További utórerel:   Isátergom   További utórerel:   Isátergom   További utórerel:   Isátergom   További utórerel:   Isátergom   További utórerel:   Isátergom   További utórerel:   Isátergom   További utórerel:   Isátergom   Isátergom   Isátergom   Isátergom   Isá                                                                                                    |           | tok Ellenőrzések Kapcsolat az Ügyfélkapuval Szerviz                                                                                                    |                                                            |                                                                                                    |
|----------------------------------------------------------------------------------------------------|-----------|----------------------------------------------------------------------------------------------------|------------------------------------------------------------|----------------------------------------------------------------------------------------------------|
| Nyomtatvány megnyitása       Ciri-M         Nyomtatvány mentése       Ciri-E         Nyomtatvány mentése       Ciri-E         Nyomtatvány mentése       Ciri-E         Nyomtatvány mentése       Ciri-E         Nyomtatvány mentése       Ciri-E         Nyomtatvány adatainak törlése       Lapsorszám         Ugrás mezőre       Ciri-S         Csatolmányok kezelése       Stésére         XML állomány megnyitása szerkesztésre       Ciri-Z         XML állomány megnyitása megtekintésre       Járulék típusú XML állományok összemásolása         XML állomány ellenőrzése és átadása elektronikus beküldésre Ciri-D       Liuezán         Csoportos műveletek       Hácszán         Kontroll állományok násolása       Liuezán         Nyomtatvány adatok listázása       Liuezán         Urantetása       Ciri-M         Kliépés       Liuezán         Istergem       Továbli utórevel:         Itány itászán       Liuezán         Istergem       Továbli utórevel:         Itány itászán       Liuézán         Kilépés       Liuézán         Istergem       Továbli utórevel:         Itány itászán       Liuézán         Közerűke       Hácszán         Kilépés                                                                                                    | 3         | Új nyomtatvány                                                                                                    | Ctrl-U                                                     | Frissítések elérhetők!                                                                                             |
| Nyomtatvány mentése   Nyomtatvány mentése CH-E   Nyomtatvány mentése másként   Nyomtatvány bezárása CH-E   Számított mezők újraszámítása   Ch-S Name   Meglegyzés Nyomtatvány adatainak törlése   Ugrás mezőre CH-S   XML állomány kezelése XML állomány mentése XML állomány mentése XML állomány mentése XML állomány megnyítása szerkesztésre Ch-Z XML állomány mentése XML állomány dezárása Ch-V Kult állomány kezelése KIL állomány kezelése KML állomány kezelése KIL állomány kezelése KIL állományok tészemásolása XML állományok tészemásolása KIL állományok tészemásolása KIL állományok tészemásolása KIL állományok tészése Kortol állományok tásza Nyomtatvány adatok listázása Evitere elymtatvány kinyomtatása Cortex Kilépés Extergom Torvábbi utórevel: Isérvile mezése Kilépés Kilépés Kil                                                                                                    | E         | Nyomtatvány megnyitása                                                                                                    | Ctrl-M                                                     | ap POLI lap MEGH lap MVV lap                                                                                       |
| Nyomtatvány mentése másként<br>Nyomtatvány bezárása<br>Számított mezők újraszámítása<br>Cri-S<br>Megjegyzés<br>Nyomtatvány adatainak törlése<br>Ugrás mezőre<br>Csatolmányok kezelése<br>XML állomány mentése<br>XML állomány mentése<br>XML állomány bezárása<br>XML állomány bezárása<br>XML állományok tészemásolása<br>XML állományok tészemásolása<br>XML állományok tészemásolása<br>XML állományok tészemásolása<br>XML állományok tészemásolása<br>XML állományok tészemásolása<br>XML állományok tészemásolása<br>XML állományok tészemásolása<br>XML állományok tészemásolása<br>XML állományok tészemásolása<br>XML állományok tészemásolása<br>XML állományok tészemásolása<br>XML állományok tészemásolása<br>XML állományok tészemásolása<br>XML állományok tészemése<br>Kontroll állományok tistázása<br>Nyomtatvány kinyomtatása<br>Cri-N<br>Boritek hyomtatósa<br>Kitépés<br>Kitépés<br>Kitépés<br>Kitépis<br>Kitépise<br>Kitépise<br>K                                                                                                    | E         | Nyomtatvány mentése                                                                                                    | Ctrl-E                                                     |                                                                                                    |
| Nyomtatvány bezárása Ctrl.B   Számított mezők újraszámítása Ctrl.B   Megjegyzés Importszám   Nyomtatvány adatainak törlése ifésére   Ugrás mezőre Ctrl.B   Csatolmányok kezelése Importszám   XIII. állomány megnyítása szerkesztésre Ctrl.Z   XIII. állomány megnyítása megtekintésre Ctrl.Z   Járulék típusú XIII. állományok összemásolása Importszám   XIII. állomány ellenőzése és átadása elektronikus beküldésre Ctrl.D riket   Kontroll állományok kétrehozása Importszám   Kontroll állományok kistázása Importszám   Portlek típosú XIII. állományok másolása Importszám   Nyomtatvány adatok listázása Importszám   Vol Importszám   Internýcintatvány kinyomtatása Importszám   Boritek nyomtatása Importszám   Kitépés Importszám   Isteriale Importszám   Isteriale Importszám   Kitépés Importszám   Isteriale Importszám   Isteriale Importszám   Isteriale Importszám   Isteriale Importszám   Isteriale Importszám   Isteriale Importszám   Isteriale Importszám   Isteriale Importszám   Isteriale Importszám   Isteriale Importszám   Isteriale Importszám   Isteriale Importszám   Isteriale Importszám   Isteriale Importszám<                                                                                                    | đ         | Nyomtatvány mentése másként                                                                                                    |                                                            |                                                                                                    |
| Számított mezők újraszámítása Ctrl.S   Megjegyzés   Nyomtatvány adatainak törlése   Ugrás mezőre   Csatolmányok kezelése   XML állomány menyítása szerkesztésre   CH-Z   XML állomány megnyítása megtekintésre   Járulék típusú XML állományok összemásolása   XML állomány ellenőrzése és átadása elektronikus beküldésre CH-D   Kilálomány kezelése   XML állomány kezelése   XML állomány delenőrzése és átadása elektronikus beküldésre CH-D   Kontroll állományok létrehozása   Kontroll állományok kistázása   Portiek típusú XML állományok másolása   Nyomtatvány adatok listázása   Portiek típusú kinyomtatása   Cirl.N   Klépés   Kilépés   Kilépés   Listrása   Kilépés   Kilépés<                                                                                                    |           | Nyomtatvány bezárása                                                                                                    |                                                            |                                                                                                    |
| Megjegyzés Myomtatvány adatainak törlése Ugrás mezőre Csatolmányok kezelése XML áltomány megnyítása szerkesztésre XML áltomány megnyítása szerkesztésre XML áltomány megnyítása szerkesztésre XML áltomány megnyítása megtekintésre Járulék típusú XML áltományok összemásolása XML áltomány ellenőrzése és átadása elektronikus beküldésre Ctri-D rület Hácszán Csoportos műveletek Kontroll áltományok hétrehozása Kontroll áltományok másolása Nyomtatvány adatok listázása Demitjömtatvány kinyömtatása Ctri-N Nyomtatvány adatok listázása Ctri-N Nyomtatvány kinyömtatása Ctri-N Nyomtatvány kinyömtatása Ctri-N Nyömtatvány kinyömtatása Ctri-N Nyömtatvány kinyömtatása Ctri-N Nyömtatvány kinyömtatása Ctri-N Nyömtatvány kinyömtatása Ctri-N Nyömtatvány kinyömtatása Ctri-N Nyömtatvány kinyömtatása Ctri-N Nyömtatvány kinyömtatása Ctri-N Nyömtatvány kinyömtatása Ctri-N Nyömtatvány kinyömtatása Ctri-N Nyömtatvány Nyömtatvány Ctri-N Nyömtatvány Ctri-N Nyömtatvány Ctri-N Nyömtatvány Ctri-N Nyömtatvány Ctri-N Nyömtatvány Ctri-N Nyömtatvány Ctri-N Nyömtatvány Ctri-N Nyömtatvány Ctri-N Nyömtatvány Ctr                                                                                                    |           | Számított mezők újraszámítása                                                                                                    | Lapsorszám                                                 |                                                                                                    |
| Wyomtatvány adatainak törlése         Ugrás mezőre       Ctrl-3         Státsére         Csatolmányok kezelése         XML állomány megnyitása szerkesztésre       Ctrl-2         XML állomány megnyitása szerkesztésre       Ctrl-2         XML állomány megnyitása megtekintésre       Járulék típusú XML állományok összemásolása         XML állomány ellenőrzése és átadása elektronikus beküldésre Ctrl-D       til 1982         XML állományok kétrehozása       Kontroll állományok tétrehozása         Kontroll állományok másolása       Hácszám         Nyomtatvány adatok listázása       Doriek Inyomtatása         Eveny kitépés       Evet         Isépíse neve       13. E-mail cím:         kitásórzei       Eveny         I A lyikátocza:       Kitépes         Kitépés       Eveny         I A lyikátocza:       Hácszám         Kitépisi       Hácszám         I A lyikátocza:       Kitépes         Kitépes       Eveny         Kitépes       Eveny         Kitépes       Eveny         Kitépes       Eveny         Kitépes       Eveny         Kitépes       Eveny         Kitépes       Eveny         Kitépes       Kitépes                                                                                                    | 7         | Megjegyzés                                                                                                    |                                                            |                                                                                                    |
| Ugrás mezőre       Ctri-G         Csatolmányok kezelése          XML állomány megnyitása szerkesztésre       Ctri-Z         XML állomány megnyitása szerkesztésre       Ctri-W         XML állomány megnyitása megtekintésre       Járulék típusú XML állományok összemásolása         XML állomány ellenőrzése és átadása elektronikus beküldésre Ctri-D       Filisez         Járulék típusú XML állományok összemásolása       Tilisez         XML állomány ellenőrzése és átadása elektronikus beküldésre Ctri-D       Filisezám         Csoportos műveletek       Hácszán         Kontroll állományok létrehozása       Image: Strate Strate St                                                                                                    | ×         | Nyomtatvány adatainak törlése                                                                                                    |                                                            |                                                                                                    |
| Csatolmányok kezelése         XML állomány megnyitása szerkesztésre         XML állomány mentése         XML állomány mentése         XML állomány megnyitása megtekintésre         Járulék típusú XML állományok összemásolása         XML állomány ellenőrzése és átadása elektronikus beküldésre Ctri-D         rület         Hácszán         Csoportos műveletek         Kontroll állományok létrehozása         Kontroll állományok másolása         Nyomtatvány klinyomtatása         Der nyomtatvány klinyomtatása         Boriték fipusi meve         Li E-mail cím:         kutorica         Kilépés         Ébet         Koterűlet         Hácszán         Li A. Njitskhoczt:         Kilépés                                                                                                    |           | Ugrás mezőre                                                                                                    | Ctrl-G                                                     | sítésére                                                                                                    |
| XML állomány megnyitása szerkesztésre       Ctrl-Z         XML állomány mentése       XML állomány megnyitása megtekintésre         Járulék típusú XML állományok összemásolása       Ctrl-W         XML állomány ellenőrzése és átadása elektronikus beküldésre Ctrl-D       Tilez         ZSoportos műveletek       Hácszán         Kontroll állományok létrehozása       Iliez         Nyomtatvány kinyomtatása       Iliez         Nyomtatvány kinyomtatása       Iliez         Kilépés       Ébet         Ísteria       Iliez         Kilépés       Iliez         Ístorán       További utónevel:         Ístorán       Iliez         Kilépés       Iliez         Ístorán       Település neve         I. hyikukozati       Hácszán         Köcterüle       Hácszán         Közterüle       Hácszán         Köterüle       Hácszán         Köterüle       Hácszán         Köterüle       Hácszán         Köterüle       Hácszán         Köterüle       Hácszán         Köterüle       Hácszán         Köterüle       Hácszán         Köterüle       Hácszán         Köterüle       Hácszán         Köterü                                                                                                    |           | Csatolmányok kezelése                                                                                                    |                                                            |                                                                                                    |
| XML állomány mentése         XML állomány bezárása         XML állomány megnyitása megtekintésre         Járulék típusú XML állományok összemásolása         XML állomány ellenőrzése és átadása elektronikus beküldésre CH-D         rület         Kontroll állományok létrehozása         Kontroll állományok násolása         Nyomtatvány datok listázása         Nyomtatvány kinyomtatása         Nyomtatvány kinyomtatása         Kilépés         Ébet         Ísorám         Irány itószán         Település reve         J. E-mail cím:         kutorica:         Kitépés         Ísbet         Ísbet         Ísbet         Kitérökezzi         Kjernen, hozy rezielezen a hiteks, atkírt úřappal, Kijelenten, hozy az űrap besatolt és a hatóságnak elkükött elsktörökezen indenébazen najnelen megogzetik a hiteks űráppal, Vállabon a hitekse sákírt meghatalmazás a hatóságnak elkükött elsktörökezen katel kitekitegi es erek talási.                                                                                                    |           | XML állomány megnyitása szerkesztésre                                                                                                    | Ctrl-Z                                                     |                                                                                                    |
| XML állomány bezárása       Ctri.W         XML állomány megnyitása megtekintésre         Járulék típusú XML állományok összemásolása         XML állomány ellenőrzése és átadása elektronikus beküldésre Ctri.D         Rikt állomány ellenőrzése és átadása elektronikus beküldésre Ctri.D         Rikt állományok létrehozása         Kontroll állományok létrehozása         Kontroll állományok másolása         Nyomtatvány adatok listázása         Nyomtatvány kinyomtatása         Nyomtatvány kinyomtatása         Kilépés         Ébet         Írányítószán         Település neve         13. E-mail cím:         Kutorica         Koterület         Hászán         Na terenteszán         Kitépés         Ébet         Írányítószán         Település neve         13. E-mail cím:         kutorica         Közterület         Hászán         14. Nyileitoszeit         Kitepisteme, nogy metelkezem a hiteke, akiírt űrappal. Kjälebrint, nogy ac űrlap becsatolt és a hatóságnak elküldött elsítötöt elsítosít elsítosít égisen ekt kalja.                                                                                                    |           | XML állomány mentése                                                                                                    |                                                            |                                                                                                    |
| XML állomány megnyitása megtekintésre         Járulék típusú XML állományok összemásolása         XML állomány ellenőrzése és átadása elektronikus beküldésre CtriD         rület         Hácszán         Csoportos műveletek         Kontroll állományok létrehozása         Kontroll állományok másolása         Nyomtatvány adatok listázása         Nyomtatvány kinyomtatása         Kilépés         Estergom         További utónevel:         Irányítószám         Kilépés         Estergom         Tekpülés neve         13. E-mail cím:         kuldom@minta.hu         Kutorica         Irányítószám         Tekpülés neve         13. E-mail cím:         kuldom@minta.hu         Kutorica:         Kilépés:         Boritek nyomtatása         Störeilet         Hácszán         14. Nyileihozat:         Kijehnem, hogy rendelkezem a hiteke, akírí úrjappal. Kijekentem, hogy ac úrjap becsatolt és a hatóságnak elkübött elektronikus másolata mindenben megegyezik a hiteks úrjappal. Válkalom a hiteks akírt meghatalmazés a hatóságnak elkübött                                                                                                    |           | XML állomány bezárása                                                                                                    | Ctrl-W                                                     |                                                                                                    |
| Járulék típusú XML állományok összemásolása<br>XML állomány ellenőrzése és átadása elektronikus beküldésre CHD<br>rület Hácszám<br>Csoportos műveletek<br>Kontroll állományok létrehozása<br>Kontroll állományok másolása<br>Nyomtatvány adatok listázása<br>Nyomtatvány kinyomtatása<br>Ctrl.N<br>Boriték nyomtatása<br>Ctrl.N<br>Boriték nyomtatása<br>Ctrl.N<br>Boriték nyomtatása<br>Ctrl.N<br>EKIépés<br>Ebet<br>Listergom<br>További utónevel:<br>Listy itószám<br>Település neve<br>13. E-mail cím: kuldom@minta.hu<br>Kutorica<br>Kitéposati<br>Kijenten, hogy rendelkezem a hiteles, akírt űrlappal. Kijehenten, hogy az űlap becsatolt és a hatóságnak elküldött<br>elektronikus másoláta nindenben megegyezik a hiteles úrlappal. Vállabin a hiteles akírt meghatalmazés a hatóságnak elküldött<br>elektronikus másoláta nindenben megegyezik a hiteles úrlappal. Vállabin a hiteles akírt meghatalmazés a hatóságnak elküldött                                                                                                    |           | XML állomány megnyitása megtekintésre                                                                                                    |                                                            |                                                                                                    |
| XML állomány ellenőrzése és átadása elektronikus beküldésre Ctri-D       Il 1982         rükt       Hácszán         Csoportos műveletek       Hácszán         Kontroll állományok létrehozása       Image: Strategy and Strategy and Strategy                                                                                                    |           | Járulék típusú XML állományok összemásolása                                                                                                    |                                                            |                                                                                                    |
| Csoportos műveletek<br>Kontroll állományok létrehozása<br>Kontroll állományok másolása<br>Nyomtatvány adatok listázása<br>Nyomtatvány adatok listázása<br>Nyomtatvány kinyomtatása<br>Ctrl.N<br>Boríték nyomtatása<br>Ctrl.N<br>Boríték nyomtatása<br>Ctrl.N<br>Söl0<br>Esztergom<br>További utónevek:<br>Irány ítószám<br>Település neve<br>I.3. E-mail cím:<br>kuldom@minta.hu<br>kukorica<br>I<br>Kilépés<br>Síbet<br>L<br>Kuldom@minta.hu<br>kukorica<br>L<br>Kilépés<br>Síbet<br>Kilépés<br>Síbet<br>Kilépés<br>Kilépés<br>Síbet<br>Kilépés<br>Síbet<br>Kilépés<br>Síbet<br>Kilépés<br>Síbet<br>Síbet<br>Kilépés<br>Síbet<br>Síbet<br>Síbet<br>Kilépés<br>Síbet<br>Síbet<br>Síbe |           | XML állomány ellenőrzése és átadása elektronikus bekül                                                                                                    | rület Házszám                                              |                                                                                                    |
| Kontroll állományok létrehozása         Kontroll állományok másolása         Nyomtatvány adatok listázása         Nyomtatvány kinyomtatása         Nyomtatvány kinyomtatása         Nyomtatvány kinyomtatása         Stilépés         Esztergom         További utónevek:         Itányítószám         Itányítószám         Település neve         13. E-mail cím:         Kuldom@minta.hu         Kukorica         I.         Közterület         Hácszám         14. Nyiletkozat:         Kijeknem, hogy rendelkezem a hiteke, akírt űrlappal. Kijekntem, hogy az űrlap becsatolt és a hatóságnak elkültött elektronikus másolata mindenben megegyezik a hitekse útlágpal.                                                                                                    |           | Csoportos műveletek                                                                                                    |                                                            |                                                                                                    |
| Kontroll állományok másolása       a         Nyomtatvány adatok listázása       a         Ices nyomtatvány kinyomtatása       ol         Nyomtatvány kinyomtatása       ctrl.N         Boriték nyomtatása       ctrl.N         Kilépés       ibet         Ísoriték nyomtatása       ibet         Ísoriték nyomtatása       ibet         Ísoriték nyöntatása       ibet         Ísoriték nyöntatása       ibet         Ísoriték nyöntatása       ibet         Ísoriték nyöntatása       ibet         Í                                                                                                    |           | Kontroll állományok létrehozása                                                                                                    |                                                            |                                                                                                    |
| Nyomtatvány adatok listázása         ILee nyomtatvány kinyomtatása         Nyomtatvány kinyomtatása         Boriték nyomtatása         Boriték nyomtatása         E         Kilépés         Ébet         Jány ítószám         Település neve         13. E-mail cím:         kuldom@minta.hu         Közterület         Hácszám         14. Nyitekozat:         Kijelenten, hogy rendelkezem a hitekes, aláírt űrlappal. Kijelentem, hogy ac űrlap becsatolt és a hatóságnak elkülöütt<br>elektronikus mácolata mindenhen megegyezik a hitekes úrlappal. Vállabm a hitekes aláírt meghatalmazés a hatóságnak elkülöütt<br>elektronikus mácolata mindenhen megegyezik a hitekes úrlappal. Vállabm a hitekes aláírt meghatalmazés a hatóságnak elkülöütt                                                                                                    |           | Kontroll állományok másolása                                                                                                    |                                                            |                                                                                                    |
| Ibes nyomtatvány kinyomtatása       Ibes nyomtatvány kinyomtatása         Boriték nyomtatása       Ibes neve         Boriték nyomtatása       Ibes neve         Kilépés       Ibet         Észtergom       További utónevek:         Irányítószám       Település neve         Izányítószám       Település neve         Izányítószám       Település neve         I. Küldom@minta.hu       Kukorica         Kükörica       I.         Közterület       Hácszám         I.4. Nyikakozat:       Hácszám         Kijkelmen, hogy rendelkezem a hiteke, akírít űtappal. Kijkelntem, hogy ac űrlap becsatolt és a hatóságnak elküldött elektronikus macolata mindenben megegrezik a hitekes úrlappal. Válkalom a hitekes akírt meghatalmazás a hatóságnak elküldött                                                                                                    |           | Nyomtatvány adatok listázása                                                                                                    |                                                            | a                                                                                                    |
| Nyomtatvány kinyomtatása       Ctrl-N       hol         Boriték nyomtatása           Boriték nyomtatása           Skilépés           Éster           Irányítószám       Település neve       13. E-mail cím:       kuldom@minta.hu         kukorica       1.           Közterület       Hácszám           14. Nyilatkozat:            Kijekntem, hogy rendelkezem a hiteles, akírt űrlappal. Kijekntem, hogy ac űrlap becsatolt és a hatóságnak elküldött elektronikus macolata mindenben megegyezik a hiteles ültápau. Vállabm a hiteles akírt meghatalmazés a hatóságnak elküldött                                                                                                    |           |                                                                                                    |                                                            |                                                                                                    |
| Borítěk nyomtatása         Borítěk nyomtatása         Skilépés         Sbet         2500         Esztergom         További utónevek:         Irányítószám         Település neve         13. E-mail cím:         kuldom@minta.hu         Közterület         Házszám         14. Nyitetkozat:         Kijelenten, hogy rendelkezem a hitekes, aláírt űrlappal. Kijelentem, hogy az űrlap becsatolt és a hatóságnak elküldött<br>elektronikus másolata mindenben megegyezik a hitekse útájapal. Vállabm a hitekse aláírt meghatalmazés a hatóságnak                                                                                                    |           | Üres nyomtatvány kinyomtatása                                                                                                    |                                                            |                                                                                                    |
| Kilépés     Esztergom     További utónevek:     Irányítószám     Település neve     I3. E-mail cím:     kuldom@minta.hu     kukorica     I.     Közterület     Hácszám     I4. Nyitatkozat:     Kijelentem, hogy rendelkezem a hiteles, aláírt úrlappal. Kijelentem, hogy az úrlap becsatolt és a hatóságnak elkülöttt     elektronikus másokata mindenben megegyezik, a hiteles úrlappal. Vállabm a hiteles aláírt meghatalmazáe a hatóságnat elkülöttt     elektronikus másokata mindenben megegyezik, a hiteles úrlappal. Vállabm a hiteles aláírt meghatalmazáe a hatóságnat                                                                                                    | 6         | Üres nyomtatvány kinyomtatása<br>Nyomtatvány kinyomtatása                                                                                                    | Ctrl-N                                                     | nol                                                                                                    |
| 2500       Esztergom       További utónevek:         Irányítószám       Település neve       13. E-mail cím:         kukorica       1.         Közterület       Házszám         14. Nyilatkozat:       Kijelentem, hogy erzdelkszem a hiteks, aláírt űrlappal. Kijelentem, hogy az űrlap becsatolt és a hatóságnak elkübött elektronikus másokata mindenben meggyeszik a hiteks ürlappal. Vállalom a hiteks aláírt meghatalmazás a hatóságnaz ti zűséges nek talája.                                                                                                    | <u>í</u>  | Ores nyomtatvány kinyomtatása<br>Nyomtatvány kinyomtatása<br>Boríték nyomtatása                                                                                                    | Ctrl-N                                                     |                                                                                                    |
| Lakorica       1.         Kukorica       1.         Kozterület       Hácszám         1.4. Nyitetkozat:       Hácszám         1.4. Nyitetkozat:       Kijelentem, hogy rendelkezem a hiteles, aláírt űrlappal. Kijelentem, hogy az űrlap bessatolt és a hatóságnak elküldött elektronikus masolata mindenben megegyezik a hiteles ürlappal. Vállabm a hiteles aláírt meghatalmazás a hatóságnaz törsépő eljuttaziatá, amennyiben a hatóságe et szüldséges nek talája.                                                                                                    | ¢<br>¢    | Dres nyomtatvány kinyomtatása<br>Nyomtatvány kinyomtatása<br>Borítěk <del>Nyomtatása</del><br>Kilépés                                                                                                    | Ctrl-N                                                     |                                                                                                    |
| kukorica     L.       Közterület     1.       Közterület     Házszám       14. Nyikatkozat:     Kijelentem, hogy az űrlap bessatolt és a hatóságnak elkültött       elektronikus másokata mindenben megegyezik a hítekes júlappal. Vállabm a hítekes aláírt meghatalmazás a hatóságnak elkültött       elektronikus másokata mindenben megegyezik a hítekes júlappal. Vállabm a hítekes aláírt meghatalmazás a hatóságnak                                                                                                    | <b>(</b>  | Dres nyomtatvány kinyomtatása<br>Nyomtatvány kinyomtatása<br>Boriték nyomtatása<br>Kilépés                                                                                                    | Ctrl-N                                                     | nol                                                                                                    |
| Közterület Házszám<br>14. Nyilatkozat:<br>Kijelentem, hogy endelkezem a hiteles, aláírt űrlappal. Kijelentem, hogy az űrlap becsatolt és a hatóságnak elkübött<br>elektronikus másolata mindenben megegyezik a hiteles űrlappal. Vállalom a hiteles aláírt meghatalmazás a hatóságnoz<br>törtérő eljuttatását, amennyiben a hatóság ezt szűlságes nek találja.                                                                                                    | <b>(</b>  | Irányitószán Település neve 10.5 n                                                                                                    | Ctrl-N                                                     | 101                                                                                                    |
| 14. Nyilatkozat:<br>Kijelentem, hogy nendelkezem a hitekes, aláírt úrlappal. Kijelentem, hogy az úrlap becsatolt és a hatóságnak elküldött<br>elektronikus másolata mindenben megegyezik a hitekes úrlappal. Vállalom a hitekes aláírt meghatalmazás a hatósághoz<br>történő eljuttatását, amennyiben a hatóság ezt szülsségesnek találja.                                                                                                    | <b>4</b>  | Dres nyomtatvány kinyomtatása       Nyomtatvány kinyomtatása       Borítěk Nyomtatása       Kilépés       2500       Esztergom       Irány írószán       Tekepülés neve       13. E-mail                                                                                                    | Ctrl-N<br>utónevek:<br>cím:                                | ibet<br>dom@minta.hu                                                                                               |
| elektronikus másolata mindenben megegyezik a hiteles úrlappal. Vállalom a hiteles aláirt meghatalmazás a hatósághoz<br>történő eljuttatását, amennyiben a hatóság ezt szükségesnek találja.                                                                                                    | <b>(</b>  | Dres nyomtatvány kinyomtatása       Nyomtatvány kinyomtatása       Boríték nyomtatása       Kilépés       Esztergom       Irány ítószám       Település neve       J3. E-mail       kukorica       Közterület       Hácszám                                                                                                    | Ctrl-N                                                     | ibet<br>dom@minta.hu                                                                                               |
|                                                                                                    | <b>\$</b> | Ores nyomtatvány kinyomtatása         Nyomtatvány kinyomtatása         Boriték nyomtatása         Kilépés         Irányítószám         Település neve         13. E-mail         kukorica         Közterület         Házszám         14. Nyitatkozat:         Kijelentem, hogy rendelkezem a hiteke, aláírt űrtappal. Kijelentem, hogy az                                                                                                    | Ctrl-N<br>utónevek:<br>cím: <u>kul</u><br>űrtap becsatot é | is a hatóságnak elküldött                                                                                          |
|                                                                                                    | •         | Ivers nyomtatvány kinyomtatása         Nyomtatvány kinyomtatása         Boriték nyomtatása         Kilépés         Irányítószám         Isányítószám         További         Irányítószám         Település neve         J3. E-mail         kukorica         I.         Közterület         Hácszám         14. Nyikekkozat:         Kijelentem, hogy rendelkezem a hitekes, alájít űrlappal. Kijelentem, hogy az<br>történő eljuttatácát, amennyiben a hatóság ezt szükséges nek talájja         hogy az illetékes hatóság felé, a fent nevezett környezetvédelmi adats<br>és bekette telánya a bektonkulte, úton telse írae                                                                                                    | Ctrl-N                                                     | is a hatóságnak elküklött<br>gistalmacás a hatósághoz<br>: adatszolgáltató nevében                                 |
| Jelen meghatalmazás a kiállítás dátumától kezdődően visszavonásig érvényes.                                                                                                    | •         | Ivers nyomtatvány kinyomtatása         Nyomtatvány kinyomtatása         Boriték nyomtatása         Kilépés         Irányítószám         Irányítószám         További         Irányítószám         Település neve         J3. E-mail         kukorica         I.         Közterület         Házszám         14. Nyiketkozat:         Kjelentem, hogy endelkezem a hiteke, alájít űrlappal. Kijelentem, hogy az<br>tötérő eljuttatását, anennyiben a hatóság ezt szükséges nek találja.         hogy az illetéles hatóság felé, a fent nevezett környezetvédelmi adats<br>és helyette eljánya elektonikus úton teljesítes.         Jelen megtatalnazás a kiállítás ciáturnától kezdődően visszavonésig érvénye                                                                                                    | Ctrl-N                                                     | ibet<br>ibet<br>dom@minta.hu<br>is a hatóságnak elkükött<br>ghatalmazás a hatósághoz<br>z: adatszolgáltató nevében |
| Jelen meghatalmazás a kiállítás dátumától kezdődően visszavonásig érvényes.<br>15. A kiállítás dátuma (év/hó/nap): 20016011117                                                                                                    |           | Ivers nyomtatvány kinyomtatása         Nyomtatvány kinyomtatása         Boriték nyomtatása         Kilépés         Irány írószán         További         Irány írószán         További         Irány írószán         További         Közterűlet         Hácszán         14. Nyitatkozat:         Közterűlet         Hácszán         14. Nyitatkozat:         Közterűlet         Hácszán         14. Nyitatkozat:         Kijelentem, hogy endelkezem a hitekes, aláírt űrlappal. Kijelentem, hogy az<br>elektronikus ánrócság ett szülkséges nek talája.         hogy az iletékes hatócság felé, a fent nevezett környezetvédelmi adata<br>és helyette eljárva, elektronikus íton teljesítse.         Jelen meghatalmazás a kiállítás dátumától kezdődően visszavonásig érvénye         15. A kiállítás dátumától kezdődően visszavonásig érvénye | Ctrl-N                                                     | nol<br>šbet<br>dom@minta.hu<br>is a hatóságnak elkükött<br>glatalmacás a hatósághoz<br>z adatszolgáltató nevében   |
| es negrete egerte, esercionada dun egertez.<br>Jelen meghatalmazás a kiállítás dátumától kezdődően visszavonásig érvényes.<br>15. A kiállítás dátuma (év/hó/nap): 2016 01 17 p. H. Cégszerű aláírás                                                                                                    |           | Ivers nyomtatvány kinyomtatása         Nyomtatvány kinyomtatása         Boriték nyomtatása         Kilépés         Írányírószám         Esztergom         További         Irányírószám         Esztergom         További         Irányírószám         Esztergom         Közterület         Hácszám         14. Nyitetkozat:         Kijelentem, hogy rendleszem a hitelse, aláírt űrlappal. Kijelentem, hogy az<br>elektronitkes hatóság tett szűliséges nek takija.         Toyaz illekises hatóság tel, a nenevzetti környezetvédelmi adata<br>és helyette eljárva, elektronikus úton teljesítse.         Jelen meghatalmazás a kiálítás dátumádól kezdődően visszavorásig érvéryet         15. A kiálítás dátuma (év/hó/nap):       2016       01       2       p. H.                                                                          | Ctri-N                                                     | is a hatóságnak elkültött<br>ghatalmacás a hatósághoz<br>: adatszolgáltató nevében                                 |
| es negrete egere, esercionada den egertes.<br>Jelen meghatalmazás a kiálítás dátumától kezdődően visszavonásig érvényes.<br>15. A kiálítás dátuma (év/hó/nap): 2016 01 17 p. H.<br>Cégszerű atálítás                                                                                                    |           | Ivers nyomtatvány kinyomtatása         Nyomtatvány kinyomtatása         Boriték nyomtatása         Kilépés         Irányítószám         Irányítószám         Település neve         I.S. E-mail         kukorica         Közterület         Hácszám         14. Nyikakozat:         Közterület         Köténölet minkelse, akšírt űnappal. Kijelentem, hogy az elektronikus maciotata mindenben megegyezik ű a hitelső únappal. Vállabm a törtérő eljuttatását, anemnyiben a hatóság ezt szükséges nek találja.         hogy az illetékes hatóság felé, a fent nevezett környezetvédelmi adats és helyette eljárva, elektronikus úton teljesítse.         Jelen meghatalmazás a kiálítás dátumától kezdődően visszavonásig érvénye         15. A kiállítás dátuma (év/hó/nap):         201 6       01         16. A meohatalmazást elfocadom:     | Ctrl-N                                                     | is a hatóságnak elküklött<br>ghatalmacás a hatósághoz<br>: adatszolgáltató nevében                                 |
| <ul> <li>Jelen meghatalmazás a kiálítás dátumától kezdődően visszavorásig érvényes.</li> <li>15. A kiálítás dátuma (év/hó/nap): 2016 01 17 P. H. Cégszerű aláírás</li> <li>16. A meghatalmazást elfogadom: Meghatalmazott aláírása.</li> </ul>                                                                                                    |           | Nyomtatvány kinyomtatása         Nyomtatvány kinyomtatása         Boriték nyomtatása         Kilépés         Irányítószám         Isztergom         További         Irányítószám         Település neve         Isányítószám         Közterület         Hácszám         14. Nyitetkozat:         Közterület         Körterület         Jogy az illetéles hatóság felő, a fent nevezett környezetvédelmi adats és helytonikus úton teljesítse.         Jelen meghatalmazás a kiálítás diátumától kezdődően visszavonásig érvénye         15. A kiálítás diátuma (év/hó/nap):         2016       01       P. H.         16. A meghatalmazást elfogadom:                                                                                                    | Ctrl-N                                                     | is a hatóságnak elküldött<br>ghatalmacás a hatósághoz<br>: adatszolgáltató nevében<br>Cégszerű aláírás             |

| ronikus                    | teljesítésére                                           |                         |                         |   |
|----------------------------|---------------------------------------------------------|-------------------------|-------------------------|---|
|                            |                                                         |                         |                         |   |
|                            |                                                         |                         |                         |   |
|                            | ſ                                                       | Nyomtatás               | 22                      |   |
| 13                         | 05                                                      |                         |                         |   |
|                            |                                                         | VMOR                    | IR_KAR                  |   |
|                            |                                                         | Borítólap               |                         |   |
|                            |                                                         | 🔲 KÜJ-A lap             |                         |   |
| Vitéz                      | 1                                                       | 🔲 KÜJ-B lap             |                         |   |
|                            | Kozterület n                                            | JOGE lap                |                         |   |
| név                        |                                                         | KTJ Lap Lapok :         |                         |   |
| w:                         | Kiss                                                    | HRSZ péttap             |                         |   |
| w:                         | Miska                                                   | POLI lap                |                         |   |
| ónevek:                    | Béla                                                    | MEGH lap Lapok :        | )                       |   |
| hak:                       | Valabol                                                 | MVV lap                 |                         |   |
| we                         |                                                         |                         |                         |   |
| w:                         | Nagy                                                    |                         |                         |   |
| w:                         | Erzsébet                                                |                         |                         |   |
| ónevek:                    |                                                         | Mindet kijelöl          | Minden kijelölést töröl |   |
| ím:                        | kuldom@minta.hu                                         | Beallitások             | Nyomtatási kép          |   |
|                            |                                                         |                         |                         |   |
|                            | $\Box$                                                  | 😸 Kijelöltek nyomtatása | PDF fájl készítése      |   |
| riap becsa<br>viteles aláí | atolt és a hatóságnak elkük<br>it meghatalmazás a hatós | Mágsam                  |                         |   |
|                            | r negradinezeb er radot                                 | <b>N</b> megsen         |                         |   |
| olgáltatása                | ait, az adatszolgáltató nevé                            |                         |                         | ) |
|                            |                                                         |                         |                         |   |
|                            |                                                         |                         |                         |   |
|                            | Cégszerű aláírás                                        |                         |                         |   |
|                            | Hankatalaana v. 127                                     |                         |                         |   |
|                            | megnataimazott alain                                    | aca                     |                         |   |

Aláírást követően a Meghatalmazás lapot scanneljük és mentsük el pdf formátumként.

# Beküldés előtt az aláírt Meghatalmazás lapot csatolnunk kell amit a következők szerint végezzük el:

- 1. Klikk Adatok
- 2. Klikk Csatolmányok kezelése
- 3. Csatolmányok típusa kiválasztása (Meghatalmazás)
- 4. Klikk a "Hozzáad" gombra
- 5. Elmentett Meghatalmazás lap (pdf) kiválasztása
- 6. Klikk az "OK" gombra

| 🛃 ÁNYK - VMOKIR_KAR_Piripocs_Kereskedelmi_és_Szolgáltató_Kft                                                                                        | 145305125       | 1570.frm.enyk                |
|----------------------------------------------------------------------------------------------------|-----------------|------------------------------|
| Adatok Ellenőrzések Kapcsolat az Ügyfélkapuval Szerviz                                                                                              |                 |                              |
| 🛱 Új nyomtatvány                                                                                                    | Ctrl-U          | Frissítések elérhetők!       |
| 📑 Nyomtatvány megnyitása                                                                                                    | Ctrl-M          | ap POLI lap MEGH lap MVV lap |
| 📑 Nyomtatvány mentése                                                                                                    | Ctrl-E          |                              |
| 📑 Nyomtatvány mentése másként                                                                                                    |                 |                              |
| Nyomtatvány bezárása                                                                                                    | Ctrl-B          |                              |
| Számított mezők újraszámítása                                                                                                    | Ctrl-S          |                              |
| 🦉 Megjegyzés                                                                                                    |                 | <b>E</b>                     |
| 🗙 Nyomtatvány adatainak törlése                                                                                                    |                 |                              |
| Ugrá <del>s mezőre</del>                                                                                                    | Ctrl-G          | sítésére                     |
| Csatolmányok kezelése                                                                                                    |                 |                              |
| X <del>ML állomány megnyitá</del> sa szerkesztésre                                                                                                  | Ctrl-Z          |                              |
| XML állomány mentése                                                                                                    |                 |                              |
| XML állomány bezárása                                                                                                    | Ctrl-W          | í                            |
| XML állomány megnyitása megtekintésre                                                                                                    |                 |                              |
| Járulék típusú XML állományok összemásolása                                                                                                    |                 |                              |
| XML állomány ellenőrzése és átadása elektronikus beküldé                                                                                            | sre Ctrl-D      | rület Házszám                |
| Csoportos műveletek                                                                                                    |                 |                              |
| Kontroll állományok létrehozása                                                                                                    |                 |                              |
| Kontroll állományok másolása                                                                                                    |                 |                              |
| Nyomtatvány adatok listázása                                                                                                    |                 | _a                           |
| Üres nyomtatvány kinyomtatása                                                                                                    |                 | l                            |
| 🚭 Nyomtatvány kinyomtatása                                                                                                    | Ctrl-N          | loi                          |
| Boríték nyomtatása                                                                                                    |                 |                              |
| ∎∋ Kilépés                                                                                                    |                 |                              |
| További utó                                                                                                    | nevek:          | bet                          |
| Irányítószám Település neve                                                                                                    |                 |                              |
| L3. E-mail cin<br>kukorica 1.                                                                                                    | dom@minta.hu    |                              |
| Közterület Házszám                                                                                                    |                 |                              |
| 14. Ny ilatkozat:<br>Kiiskaten beru paskillesten a binka, alźit űtkanal Kiiskaten beru az űtk                                                       | n haanstalt á   | a a batés ésuat elleültétt   |
| elektronikus másolata mindenben megegyezika hiteles űrlappal. Vállalom a hite<br>tötténő ellutteténé: amenyilen a hiteles úrlappal. Vállalom a hite | es aláírt meg   | ghatalmazás a hatósághoz     |
| hogy az illetékes hatóság felé, a fent nevezett környezetvédelmi adatszok                                                                           | jáltatásait, az | adatszolgáltató nevében      |
| és helyette eljárva, elektronikus úton teljesítse.<br>Jelen menhatalmazás a kiállítás dátumától kezdődően visszavonásin érvérves.                   |                 |                              |
|                                                                                                    |                 |                              |
| 15. A kialiitas datuma (ev/ho/nap): <b>[2][0]1]6</b> [0]1]1[7] P. H.                                                                                |                 | Cégszerű aláírás             |
|                                                                                                    |                 |                              |
| 16. A meghatalmazást elfogadom:                                                                                                    |                 | Meghatalmazott aláírása.     |
|                                                                                                    |                 |                              |
|                                                                                                    |                 |                              |
| v.2.67.0 VMOKIR_KAR v:1.3 súgó:1.2                                                                                                    |                 |                              |

| 7 2027. (V. 24) Koms. Instiductions<br>LMI NYILVÁNTARTÁSH<br>VALAMINT AZ ADATO<br>LTOZÁSOK BEJELENT | IOZ Lapsorszám<br>KKBAN L                                                                                                    |
|----------------------------------------------------------------------------------------------------|----------------------------------------------------------------------------------------------------|
| ATALMAZÁS<br>gáltatás elektronikus te                                                               | eljesítésére                                                                                                    |
|                                                                                                    | 🕼 Csatolmányok kezelése                                                                                                    |
| 1520 113 (                                                                                          | Csatolmányok (tipusa: Meghatalmazás (MEGH) -<br>Csatoltak: 0 db                                                                                                    |
| ft.                                                                                                 | Dokumentum csatolása nem kötelező                                                                                                    |
|                                                                                                    | File tipusok: PDF;BMP;JPG;JPEG;GIF;TIF;PNG                                                                                                    |
| m Vitéz<br>pülés neve                                                                               | A csatolmány méretére nincs korlátozás                                                                                                    |
|                                                                                                    | Ceatolmányok listája                                                                                                    |
| 7. Születési név                                                                                    |                                                                                                    |
| Családi név:                                                                                        | Csatolmany neve Megjegyzės Tipus Hozzáad                                                                                                    |
| Első utónév:                                                                                        | Töröl                                                                                                    |
| További utónevek:                                                                                   |                                                                                                    |
| 🧻 9. Születési hely: [                                                                              |                                                                                                    |
| 1 11. Anyja neve                                                                                    |                                                                                                    |
| Családinév:                                                                                         |                                                                                                    |
| További utónevek:                                                                                   |                                                                                                    |
|                                                                                                    |                                                                                                    |
| 13. E-mailcim:                                                                                      |                                                                                                    |
| -                                                                                                   |                                                                                                    |
| əlentem, hogy az űrlap becsato<br>appal. Vállalom a hiteles aláírt<br>nek találja.                  |                                                                                                    |
| :etvédelmi adatszolgáltatásait,                                                                     | Megtekint Megjegyzés Ok Mégsem                                                                                                    |
| avonásig érvényes.                                                                                  |                                                                                                    |
| 7 р.н                                                                                               | Céntranijalités                                                                                                    |
|                                                                                                    | - grant and a second second se |

| MINT AZ ADATOK                                      |                                             |  |  |  |  |  |  |  |
|-----------------------------------------------------|---------------------------------------------|--|--|--|--|--|--|--|
| MAZÁS<br>is elektronikus tel                        | jesitésére                                  |  |  |  |  |  |  |  |
|                                                     |                                             |  |  |  |  |  |  |  |
| 1                                                   | Satolmányok kezelése                        |  |  |  |  |  |  |  |
| 0 113 (                                             | Csatolmányok tipusa: Meghatalmazás (MEGH) 💌 |  |  |  |  |  |  |  |
|                                                     | Csatoltak: 1 db                             |  |  |  |  |  |  |  |
|                                                     | Dokumentum csatolása nem kötelező           |  |  |  |  |  |  |  |
|                                                     | File tipusok: PDF;BMP;JPG;JPEG;GIF;TIF;PNG  |  |  |  |  |  |  |  |
| Vitéz                                               | A csatolmány méretére nincs korlátozás      |  |  |  |  |  |  |  |
| ve i                                                |                                             |  |  |  |  |  |  |  |
|                                                     | Csatolmányok listája                        |  |  |  |  |  |  |  |
| Születési név                                       | Csatolmány neve Megjegyzés Típus            |  |  |  |  |  |  |  |
| Csaladi név:                                        | D:ALBUS\Hulladékbevall Meghatalmazás (MEGH) |  |  |  |  |  |  |  |
| Első utónév:                                        | Töröl                                       |  |  |  |  |  |  |  |
| További utónevek:                                   |                                             |  |  |  |  |  |  |  |
| Születésihely: 🚺                                    |                                             |  |  |  |  |  |  |  |
| Anyja neve                                          |                                             |  |  |  |  |  |  |  |
| Családi név:                                        |                                             |  |  |  |  |  |  |  |
| Első utónév:                                        |                                             |  |  |  |  |  |  |  |
| További utónevek:                                   |                                             |  |  |  |  |  |  |  |
|                                                     |                                             |  |  |  |  |  |  |  |
| i. E-mailcim: L                                     |                                             |  |  |  |  |  |  |  |
| hogy az űrlap becsato<br>állalom a hiteles aláírt i |                                             |  |  |  |  |  |  |  |
| a.<br>ni adatszolgáltatásait,                       | Megtekint Megjegyzés Ok Mégsem              |  |  |  |  |  |  |  |
| jérvényes.                                          |                                             |  |  |  |  |  |  |  |
| P. H                                                | Cégozerű akirás                             |  |  |  |  |  |  |  |
|                                                     | Meghataimazott aikiridea                    |  |  |  |  |  |  |  |

#### A kitöltött adatlapokat a következők szerint tudjuk elküldeni:

- 1. Válasszuk a Kapcsolat az Ügyfélkapuval gombot.
- 2. Kattintsunk a Nyomtatvány megjelölése elektronikus beküldésre gombra
- 3. Kattintsunk a Nyomtatvány közvetlen beküldése az Ügyfélkapun keresztül gombra A felhasználónév és jelszó megadást követően (amit az ügyfélkapunkhoz kaptunk)
  - a "Rendben" gomb megnyomásával az adatszolgáltatás elküldésre került.

| ANTIC - VINC                                      | DKIR_KAR                    | _Piripocs               | _Kereskedeln                            | ni_és_Szol                       | gáltató_Kft14530                                     | )51251570.frm.enyk                                                |        |  |
|---------------------------------------------------|-----------------------------|-------------------------|-----------------------------------------|----------------------------------|------------------------------------------------------|-------------------------------------------------------------------|--------|--|
| datok Ellen                                       | őrzések                     | Kapcs                   | olat az Ügyfé                           | ikapuval                         | Szerviz                                              |                                                                   |        |  |
| ð e <sup>r</sup> e <sup>r</sup>                   | et 🖉                        | Ny                      | /omtatvány r                            | negjelölé                        | se elektronikus b                                    | eküldésre                                                         |        |  |
| Boritólap                                         | KÜJ-A la                    | Ny                      | /omtatvány r                            | negjelölé                        | sének visszavoná                                     | ISa                                                               |        |  |
|                                                   |                             | Ny                      | /omtatvány k                            | özvetlen                         | beküldése az Ügy                                     | félkapun keresztül                                                | Otrl-K |  |
|                                                   |                             | Ny                      | /omtatvány c                            | :soportos                        | közvetlen beküld                                     | lése az Ügyfélkapun keresztül                                     |        |  |
|                                                   |                             | Át                      | tadás digitáli                          | s aláírási                       | a                                                    |                                                                   |        |  |
| MEG                                               | H                           | M                       | egjelölés, át                           | adás nap                         | ló                                                   |                                                                   |        |  |
| Liap                                              | ,                           | BE                      | KOVETKEZE                               | TT VALT                          | DZASOK BEJELE                                        | NTESE                                                             |        |  |
|                                                   |                             |                         | М                                       | EGHAT                            | ALMAZÁS                                              |                                                                   |        |  |
|                                                   | к                           | örnyeze                 | etvédelmi ad                            | atszolgál                        | tatás elektronikus                                   | s teljesítésére                                                   |        |  |
| Alulírott a                                       | ldatszolg                   | áltató                  |                                         |                                  |                                                      |                                                                   |        |  |
| <ol> <li>кüj (кä</li> </ol>                       | rnyezetvéde                 | elmi Ügyfél             | Jel):                                   |                                  |                                                      | )                                                                 |        |  |
|                                                   |                             |                         |                                         |                                  |                                                      |                                                                   |        |  |
| 2. KSH sta                                        | lisztikai sza               | mjei: 5                 | 41154113                                | 15 1                             | 520 113                                              | 05                                                                |        |  |
| 3. Név: Piripocs Kereskedelmi és Szolgáltató Kft. |                             |                         |                                         |                                  |                                                      |                                                                   |        |  |
| 4. Országjel: HUN 5. Cím:                         |                             |                         |                                         |                                  |                                                      |                                                                   |        |  |
| Magyaro                                           | rszág                       |                         | 2500 Es                                 | ztergom                          | Vitéz                                                | 11982                                                             |        |  |
| $\square$                                         |                             | I                       | rány ítószám                            | Települé                         | s neve                                               | Közterület Házszám                                                |        |  |
| meghata                                           | mazom                       |                         |                                         |                                  |                                                      |                                                                   |        |  |
| 6. Viselt në                                      | N<br>,                      | Kies                    |                                         |                                  | 7. Születésinév                                      | Kiss                                                              |        |  |
| Csaladir                                          | ev:                         | Miska                   |                                         |                                  | Csaladinev:                                          | Miska                                                             |        |  |
| Eiso utor                                         | jev:<br>utórowala           | Béla                    |                                         |                                  | Eiso utonev:                                         | Béla                                                              |        |  |
| TOVEDDI                                           | auteren.                    |                         |                                         |                                  | Torabbi ubilevek.                                    |                                                                   |        |  |
| 8. Születés                                       | iország:                    | HUN                     | Magyarorszá                             |                                  | 9. Születési hely:                                   | Valahol                                                           |        |  |
| 10. Születé                                       | sidátum (év                 | //hó/nap):              | 19700                                   | 1 0 1                            | 11. Anyja neve                                       |                                                                   |        |  |
| 12. Cim                                           |                             |                         |                                         |                                  | Csaladinev:                                          | Nagy                                                              |        |  |
| Uiszag                                            | jer:                        | HUN                     | Magyarorszá                             | g                                | Eiso utonev:                                         | Erzsébet                                                          |        |  |
| 2500                                              |                             | Eszterge                | om<br>Telenülés reve                    |                                  | Tovabbi utonevek:                                    |                                                                   |        |  |
| heatyria                                          | 162 du li                   |                         |                                         |                                  | 13. E-mail cím:                                      | kuldom@minta.hu                                                   |        |  |
| KUKOF                                             | Közterű                     | let                     | <u>L.</u><br>Há:                        | zszám                            |                                                      |                                                                   |        |  |
| 14. Ny ilatk                                      | ozat:                       |                         |                                         |                                  |                                                      |                                                                   |        |  |
| Kijelentem,<br>elektroniku                        | hogy rendel<br>s másolata r | ikezem a.h<br>mindenben | iteles, aláírt űrla,<br>megegyezik a hi | ppal. Kijelent<br>iteles űrlappa | em, hogy az űrlap becs<br>al. Vállalom a hiteles alá | atolt és a hatóságnak elküldött<br>írt meghatalmazás a hatósághoz |        |  |
| történő elju                                      | ttatását, am                | ennyiben a              | a hatóság ezt szí                       | ükségesnek :                     | találja.<br>Íslalmi selata a králtatás               | nit na ndatanakráltatá myvákom                                    |        |  |
| és helyette e                                     | ijárva, elekti              | ronikus úto             | n teljesítse.                           | Konyezetik                       | adatszolgatatas                                      | al, az alalszolgalalo hereben                                     |        |  |
| Jelen megha                                       | talmazás a.                 | kiállítás dá            | tumától kezdődő                         | en visszavo                      | násig érvényes.                                      |                                                                   |        |  |
| 15. A kiállítá                                    | s dátuma (é                 | v/hó/nap):              | 2016 (                                  | 117                              | P. H                                                 |                                                                   |        |  |
|                                                   |                             |                         |                                         |                                  |                                                      | Cégszerű aláírás                                                  |        |  |
|                                                   |                             |                         |                                         |                                  |                                                      |                                                                   |        |  |
| 16. A megha                                       | talmazást el                | lfogadom:               |                                         |                                  |                                                      |                                                                   |        |  |

| _HIR_I        | KOT_1423593768046   | _1.frm.enyl | ÷                                                |        |  |
|---------------|---------------------|-------------|--------------------------------------------------|--------|--|
| sek           | Kapcsolat az Ügyfé  | Ikapuval    | Szerviz                                          |        |  |
| 搔             | Nyomtatvány n       | negjelölés  | e elektronikus beküldésre                        |        |  |
|               | Nyomtatvány n       | negjelölés  | ének visszavonása                                |        |  |
|               | Nyomtatvány k       | közvetlen k | eküldése az Ügyfélkapun keresztül                | Ctrl-K |  |
| adatlapcson   | Nyomtatvány c       | soportos    | közvetlen beküldése az Ügyfélkapun kereszt       | ül     |  |
|               | Átadás digitáli     | s aláirásra | 1                                                |        |  |
| tó ad         | Megjelölés, áta     | adás napló  | )                                                |        |  |
| tvédeln<br>37 | ni Ügyfél Jel)<br>7 | кsн<br>1 [4 | statisztikai számjel<br>272538 – 2511 – 113 – 13 | ן (    |  |
| ECHN          | OLÓGIA Kft.         |             |                                                  |        |  |
| 260           | nn Település IV     | lán         |                                                  |        |  |

A KÜJ és KTJ számot az ügyfélkapunkra fogjuk megkapni 7 napon belül. A számokat tartalmazó dokumentumot célszerű elmenteni a gépünkre mivel 30 napot után az ügyfélkapun lévő tárhelyről törlődni fog.

A KÜJ és KTJ számot a GÉGOL Kft részére meg kell küldeni.